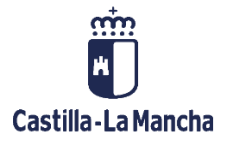

## OBJETIVOS DE DESARROLLO SOSTENIBLE E IMPACTO DE GÉNERO

MANUAL DE USUARIO/A

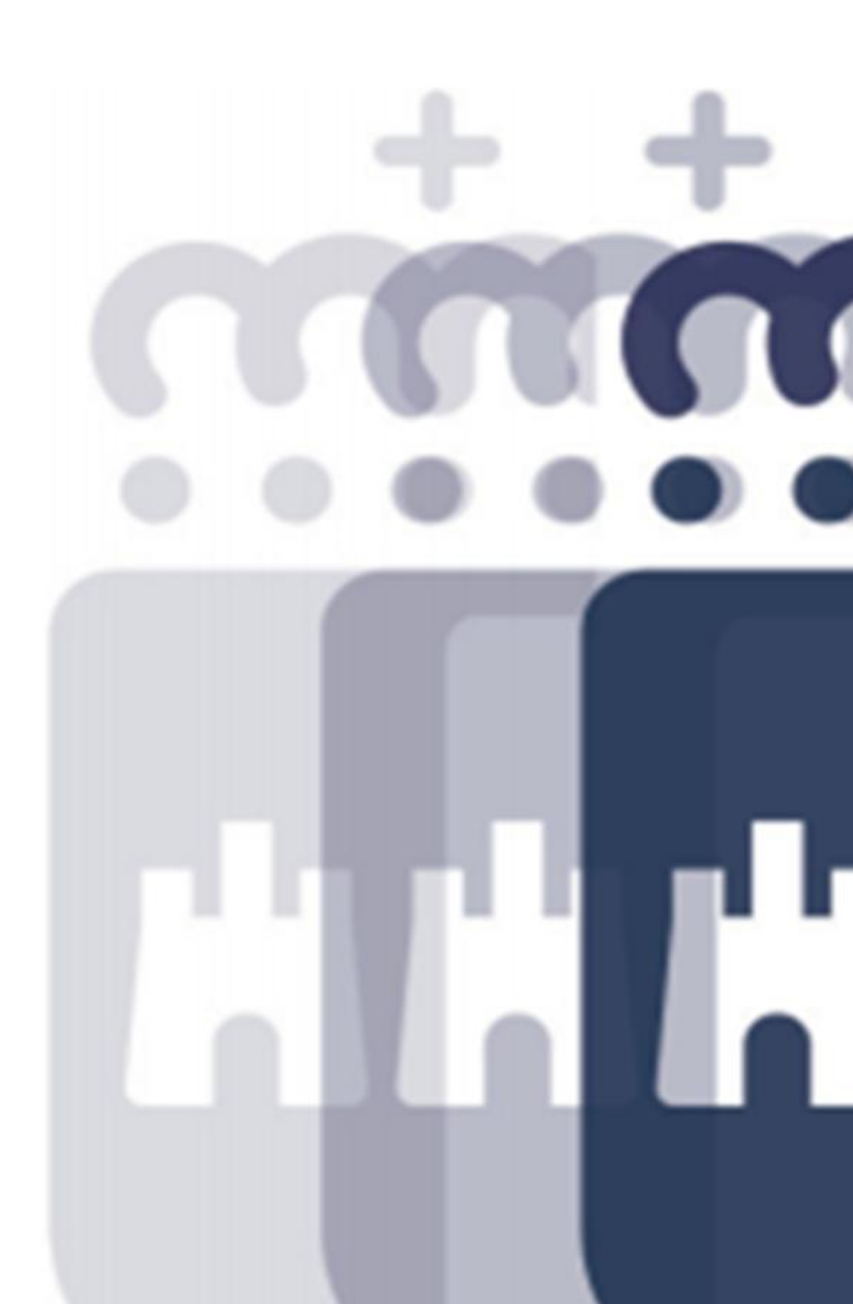

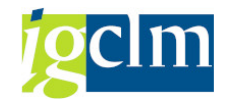

### Índice

| 1. Objetivos de Desarrollo Sostenible de la Agenda 20303                                                         |
|----------------------------------------------------------------------------------------------------|
| <ul> <li>1.1. Análisis del alineamiento de los programas con los ODS:</li> <li>introducción de datos3</li> </ul> |
| 1.2. Seguimiento de Objetivos de Desarrollo Sostenible10                                                         |
| 2. Impacto de Género13                                                                                           |

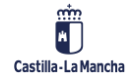

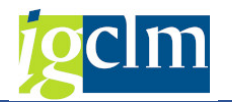

### 1. Objetivos de Desarrollo Sostenible de la Agenda 2030

# **1.1.** Análisis del alineamiento de los programas con los ODS: introducción de datos

Para entrar al apartado habilitado con el propósito de realizar el análisis del alineamiento de los programas presupuestarios con los ODS, debemos acceder al icono "Actualizar Memorias" a través del recorrido que se muestra en la imagen a continuación:

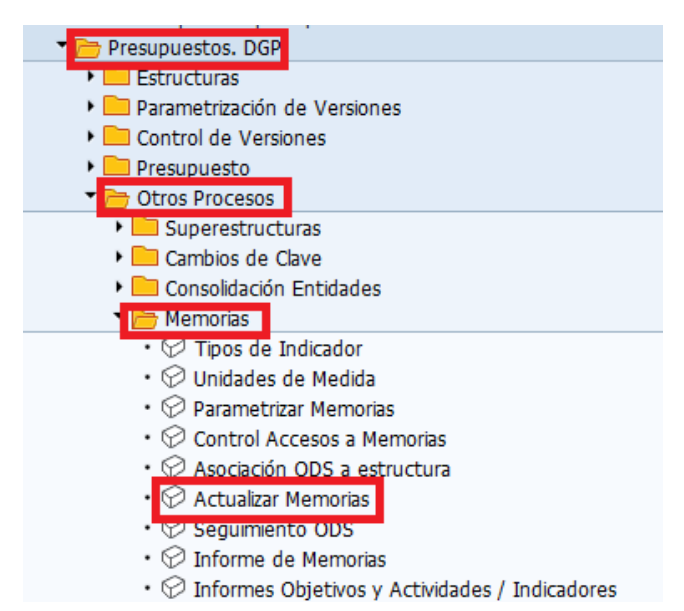

Una vez cliquemos en el icono "Actualizar Memorias", debemos cumplimentar el cuadro que aparece a continuación:

| 🖙 <u>S</u> istema <u>A</u> yuda |                                 |
|---------------------------------|---------------------------------|
| Ø                               | 💌 🔍 🗔 🔜 🖓 🖓 🗎 🖞 🖄 🖄 🔹 💭 💭 🗐 🔜 🕥 |
| Actualizar Men                  | norias                          |
| 🖉 Modificar 🛛 🖓 Visua           | alizar                          |
| Selección por centro ge         | estor / órgano / sección        |
| Entidad CP                      | JCCM                            |
| Ejercicio                       | 2025                            |
| Version                         | 100                             |
| G / I                           | G                               |
| Centro Gestor                   |                                 |
|                                 |                                 |
|                                 |                                 |
|                                 |                                 |

Así, aparecerá la pantalla que se muestra a continuación, con las columnas "Memoria de la Sección", "Objetivos", "ODS" e "Impacto de género". Para poder realizar el análisis del alineamiento de los programas con los ODS, así como el de impacto de género, es

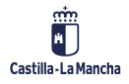

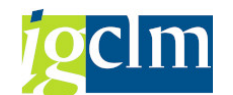

indispensable cumplimentar previamente los objetivos del programa en la columna "Objetivos":

| 년 <u>Si</u> stema <u>A</u> yuda                                                                                                    |                       |           |           |                   |  |  |  |  |  |  |
|----------------------------------------------------------------------------------------------------|-----------------------|-----------|-----------|-------------------|--|--|--|--|--|--|
| 🛛 » 🗐   🗞 🚱   🗅 🍈 🏀   🎝 🗅 🎝 🕽 🗊 🔽   🚱 🖳                                                                                                    |                       |           |           |                   |  |  |  |  |  |  |
|                                                                                                    |                       |           |           |                   |  |  |  |  |  |  |
| Introducción Memorias                                                                                                    |                       |           |           |                   |  |  |  |  |  |  |
|                                                                                                    |                       |           |           |                   |  |  |  |  |  |  |
|                                                                                                    |                       |           |           |                   |  |  |  |  |  |  |
| Datos de Selección                                                                                                    |                       |           |           |                   |  |  |  |  |  |  |
| Entidad CP 100M                                                                                                    |                       |           |           |                   |  |  |  |  |  |  |
| Ejercicio 2025                                                                                                    |                       |           |           |                   |  |  |  |  |  |  |
| Version 100<br>G/I G                                                                                                    |                       | イト        |           |                   |  |  |  |  |  |  |
|                                                                                                    |                       |           |           |                   |  |  |  |  |  |  |
|                                                                                                    |                       | · ·       |           |                   |  |  |  |  |  |  |
| Centro Gestor                                                                                                    | Memoria de la Sección | Objetivos | ODS       | Impacto de Género |  |  |  |  |  |  |
| 15 HACIENDA, ADMINISTR. PÚBLICAS Y TRANSF.                                                                                                    | 2                     |           |           | 2                 |  |  |  |  |  |  |
| • 🗇 121B ADMINISTRACIÓN DE LA FUNCIÓN PÚBLICA                                                                                                    |                       | 2         | 040       | <u></u>           |  |  |  |  |  |  |
| <ul> <li></li></ul>                                                                                                    |                       | 2         | 040       | <u></u>           |  |  |  |  |  |  |
| <ul> <li>• 121D SELECCIÓN Y FORMACIÓN DEL PERSONAL DE LA AI</li> </ul>                                                                                                    |                       | 2         | 040       | <u>8</u>          |  |  |  |  |  |  |
| • 🛅 126A DIARIO OFICIAL DE CASTILLA-LA MANCHA                                                                                                    |                       | 2         | 040       | <b>8</b>          |  |  |  |  |  |  |
| 126D CALIDAD DE LOS SERVICIOS                                                                                                    |                       | 2         | 040       | <b>*</b>          |  |  |  |  |  |  |
| • 126E ORDENACIÓN DEL JUEGO                                                                                                    |                       | 2         | 040       | <u></u>           |  |  |  |  |  |  |
| <ul> <li></li></ul>                                                                                                    |                       | 2         | 040       | <u></u>           |  |  |  |  |  |  |
| • 🗇 461A ELECCIONES                                                                                                    |                       | Ľ         | 8         | <b>*</b>          |  |  |  |  |  |  |
| •                                                                                                    |                       |           | 8         | <u></u>           |  |  |  |  |  |  |
| • 521B DESARROLLO DE LA SOCIEDAD DE LA INFORMACIO                                                                                                    |                       |           | $\otimes$ | <u></u>           |  |  |  |  |  |  |
| • C 611A DIRECCION Y S.G. HACIENDA, ADM. PUBCS Y TRANS                                                                                                    |                       |           | 040       | <u></u>           |  |  |  |  |  |  |
| CONTROL PRESUPUESTARIO                                                                                                    |                       |           | 040       | <u> </u>          |  |  |  |  |  |  |
| CONTROL INTERNO Y CONTABILIDAD PUBLICA                                                                                                    |                       |           | 040       | <u> </u>          |  |  |  |  |  |  |
| • C 612D ADMINISTRACION DEL PATRIMONIO                                                                                                    |                       |           | 040       | <u> </u>          |  |  |  |  |  |  |
| • Contraction de la contraction de la contractio |                       |           | 040       | ě,                |  |  |  |  |  |  |
| • • • 612F CONTRATACION CENTRALIZADA                                                                                                    |                       |           | 040       | ěš,               |  |  |  |  |  |  |
| • 1 613A GESTION TRIBUTARIA                                                                                                    |                       |           | 040       | <b>Š</b>          |  |  |  |  |  |  |
| • C 631A GESTION FINANCIERA                                                                                                    |                       | 2         | 040       | <u> </u>          |  |  |  |  |  |  |

**Una vez cumplimentados los Objetivos del programa**, se habilitarán las columnas de ODS e Impacto de género:

| 🔄 <u>S</u> istema <u>A</u> yuda                                                                                          |                       |           |     |                   |  |  |  |  |  |  |
|----------------------------------------------------------------------------------------------------|-----------------------|-----------|-----|-------------------|--|--|--|--|--|--|
| 📀 » 😓 i 😪 😪 i 🚔 🛗 🙀 i 🏝 🖆 📮 🧱 i 🥪 💭 🔛 i 🚱 🖳                                                                              |                       |           |     |                   |  |  |  |  |  |  |
| Introducción Memorias                                                                                                    |                       |           |     |                   |  |  |  |  |  |  |
| ②Refrescar                                                                                                    |                       |           |     |                   |  |  |  |  |  |  |
| Datos de Selección                                                                                                    |                       |           |     |                   |  |  |  |  |  |  |
| Datos de Selección                                                                                                    |                       |           |     |                   |  |  |  |  |  |  |
| Entidad CP JCCM                                                                                                    |                       |           |     |                   |  |  |  |  |  |  |
| Ejercicio 2025<br>Versión 100                                                                                            |                       |           |     |                   |  |  |  |  |  |  |
| G/I G                                                                                                    |                       |           |     |                   |  |  |  |  |  |  |
|                                                                                                    |                       |           |     | ***               |  |  |  |  |  |  |
|                                                                                                    |                       |           |     |                   |  |  |  |  |  |  |
| Centro Gestor                                                                                                    | Memoria de la Sección | Objetivos | ODS | Impacto de Género |  |  |  |  |  |  |
| • O3 CÁMARA DE CUENTAS DE CASTILLA-LA MANCHA                                                                             |                       |           |     | 2                 |  |  |  |  |  |  |
| • 04 CONSEJO CONSULTIVO                                                                                                  |                       |           |     | 2                 |  |  |  |  |  |  |
| OG DEUDA PUBLICA                                                                                                    |                       |           |     |                   |  |  |  |  |  |  |
|                                                                                                    |                       |           |     |                   |  |  |  |  |  |  |
| • 112A DIRECCIÓN Y S.G. DE LA PRESIDENCIA                                                                                |                       |           | 000 | 2                 |  |  |  |  |  |  |
| <ul> <li> <sup>I</sup> 126C MEDIOS DE COMUNICACIÓN     </li> </ul>                                                       |                       |           | 040 | 2                 |  |  |  |  |  |  |
| • 🗇 126F TRANSPARENCIA, INTEGRIDAD Y PARTICIPACIÓN                                                                       |                       | 2         | 040 | 2                 |  |  |  |  |  |  |
| <ul> <li>I31A COORDINACIÓN DE ASUNTOS EUROPEOS</li> </ul>                                                                |                       |           | 040 | 2                 |  |  |  |  |  |  |
| • C 323B PROMOCIÓN DE LA IGUALDAD DE GÉNERO                                                                              |                       |           | 040 | 2                 |  |  |  |  |  |  |
| TE 15 HACIENDA, ADMINISTR. PÚBLICAS Y TRANSF.                                                                            | 2                     | D         |     | 2                 |  |  |  |  |  |  |
| • 🗇 121B ADMINISTRACIÓN DE LA FUNCIÓN PÚBLICA                                                                            |                       | 2         | 040 |                   |  |  |  |  |  |  |
| <ul> <li>I21C RELACION CON LAS CORPORACIONES LOCALES</li> <li>I21C RELACIÓN X FORMACIÓN DEL DERSONAL DE LA AL</li> </ul> |                       |           | 040 | <u> </u>          |  |  |  |  |  |  |
|                                                                                                    | L                     |           |     |                   |  |  |  |  |  |  |
| <ul> <li>612E ECONOMÍA Y GESTIÓN DE FONDOS EUROPEOS</li> </ul>                                                           |                       | 2         | 040 | 2                 |  |  |  |  |  |  |
| • 🗂 612F CONTRATACIÓN CENTRALIZADA                                                                                       |                       |           | 040 | 2                 |  |  |  |  |  |  |
| • 🛅 613A GESTIÓN TRIBUTARIA                                                                                              |                       | 2         | 040 | 2                 |  |  |  |  |  |  |
| • 🛅 631A GESTIÓN FINANCIERA                                                                                              |                       |           | 040 | <u></u>           |  |  |  |  |  |  |

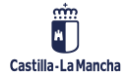

© 2024. Todos los derechos reservados.

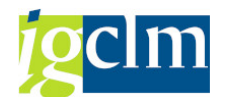

En caso de no haber introducido previamente los objetivos del programa, las columnas de ODS (e impacto de género) aparecen como se muestra en la imagen a continuación:

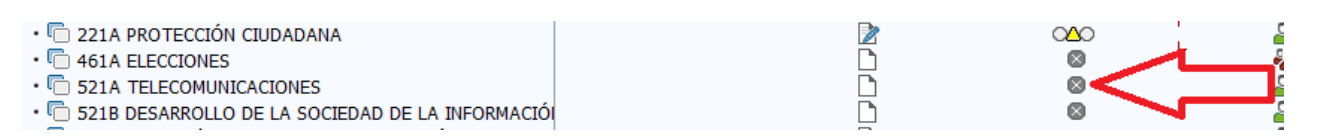

Una vez que se habilita la columna para cumplimentar el alineamiento del programa con los ODS. Los posibles estados del semáforo son los siguientes:

- No existen datos introducidos

- Existen datos introducidos

Al pinchar en el semáforo, entramos en una nueva pantalla donde hay que realizar el análisis del alineamiento del programa con los ODS correspondientes. En primer lugar, en la parte superior de la pantalla, a la derecha, encontramos el listado de los ODS con los que debe estar alineado el programa presupuestario en cuestión:

| Contribución de los objetivos a                                                                                                    | ODS                                                       |                                            |        |     |                                                                        |                                                                                                    |                                                      |
|----------------------------------------------------------------------------------------------------|-----------------------------------------------------------|--------------------------------------------|--------|-----|------------------------------------------------------------------------|----------------------------------------------------------------------------------------------------|------------------------------------------------------|
|                                                                                                    |                                                           |                                            |        |     |                                                                        |                                                                                                    | <b>V</b>                                             |
| Información de cabecera<br>Entidad CP Jacci Jacc Astilla<br>Ejercicio 2025<br>Versión 100 VERSIÓN CO<br>Tip. Presup G Gastos<br>Centro gestor 15 HACIE<br>Programa 6128 PRC | La Mancha<br>MÚN<br>VDA, ADMINISTR. I<br>JGRAMACIÓN Y COI | PÚBLICAS Y TRANSF.<br>NTROL PRESUPUESTARIO |        |     | ODS<br>NIÑZ<br>5.1<br>muje<br>5.2<br>las<br>expl<br>5.3<br>prec<br>5.4 | S: LORRAR LA IGUALDAD DE GÉNERO Y EL EMPODERAMIENTO DE LAS MUJERES Y<br>IS<br>Poner fin a todas las formas de discriminación contra todas las<br>res y las niñas en todo el mundo.<br>Eliminar todas las formas de violencia contra todas las mujeres y<br>niñas en los ámbitos público y privado, incluidas la trata y la<br>lotación sexual y otros tipos de explotación.<br>Eliminar todas las prácticas nocivas, como el matrimonio infantil,<br>oz y forzado y la mutilación genital femenina. | Listado     Meta     DDS05     DDS06     DDS16     Z |
|                                                                                                    |                                                           |                                            |        |     | 1                                                                      |                                                                                                    |                                                      |
| 3 0 i i i i i i i i i i i i i i i i i i                                                                                                    | 2,%, =                                                    | 💼 , 📾 i 🖪 i 🚺                              |        |     |                                                                        |                                                                                                    |                                                      |
| Contribución al ODS                                                                                                    |                                                           |                                            |        |     |                                                                        |                                                                                                    |                                                      |
| R Cod Descripción Objetivos                                                                                                    |                                                           |                                            | 05     | 08  | 16                                                                     |                                                                                                    |                                                      |
| 01 ELABORACIÓN DEL ANTEPROYECTO D                                                                                                    | E LEY DE LOS PRES                                         | UPUESTOS GENERALES DE LA JUNTA             | DE 0,5 | 0,5 | 0,5                                                                    |                                                                                                    |                                                      |
| 02 ELABORAR Y ACTUALIZAR LA NORMAT                                                                                                    | IVA PRESUPUESTA                                           | RIA AUTONÓMICA.                            | 0,5    | 0,5 | 1                                                                      |                                                                                                    |                                                      |
| 03 ANALIZAR Y VALORAR LA EJECUCIÓN R                                                                                                    | RESUPESTARIA.                                             |                                            | 0,5    | 0   | 0                                                                      |                                                                                                    |                                                      |
| 04 CONTROLAR Y DESARROLLAR LA FINA                                                                                                    | VCIACIÓN AUTONÓ                                           | MICA.                                      | 0      | 0,5 | 0                                                                      |                                                                                                    |                                                      |
| 05 CUMPLIR LA ESTABILIDAD PRESUPUES                                                                                                    | TARIA.                                                    |                                            | 0      | 0,5 | 0,5                                                                    |                                                                                                    |                                                      |
| 06 IMPULSAR LA INTEGRACIÓN DEL ENFO                                                                                                    | QUE DE GÉNERO EI                                          | I LAS ACTUACIONES DE LA CONSEJER           | ÍA, 1  | 0   | 0                                                                      |                                                                                                    |                                                      |
|                                                                                                    |                                                           |                                            |        |     |                                                                        |                                                                                                    |                                                      |
| Descripción del Alineamiento d                                                                                                    | el programa                                               | con ODS                                    |        |     |                                                                        |                                                                                                    |                                                      |
| Campo Acción                                                                                                    |                                                           |                                            |        |     |                                                                        |                                                                                                    |                                                      |
| ODS05                                                                                                    |                                                           |                                            |        |     |                                                                        |                                                                                                    |                                                      |
| ODS08                                                                                                    |                                                           |                                            |        |     |                                                                        |                                                                                                    |                                                      |
| ODS16                                                                                                    |                                                           |                                            |        |     |                                                                        |                                                                                                    |                                                      |
|                                                                                                    |                                                           |                                            |        |     |                                                                        |                                                                                                    |                                                      |
|                                                                                                    |                                                           |                                            |        |     |                                                                        |                                                                                                    |                                                      |
|                                                                                                    |                                                           |                                            |        |     |                                                                        |                                                                                                    |                                                      |
|                                                                                                    |                                                           |                                            |        |     |                                                                        |                                                                                                    |                                                      |
|                                                                                                    |                                                           |                                            |        |     |                                                                        |                                                                                                    |                                                      |
|                                                                                                    |                                                           |                                            |        |     |                                                                        | *****                                                                                                    |                                                      |
|                                                                                                    |                                                           |                                            |        |     |                                                                        |                                                                                                    |                                                      |
| Proporción de alineamiento                                                                                                    | del program                                               | a con el ODS                               |        |     |                                                                        |                                                                                                    |                                                      |
| Descripción                                                                                                    | 05                                                        | 08 16                                      |        |     |                                                                        |                                                                                                    |                                                      |
| Nº de objetivos del programa                                                                                                    | 6                                                         | 6 6                                        |        |     |                                                                        |                                                                                                    |                                                      |
| Contribución del programa al ODS                                                                                                    | 2,50                                                      | 2,00 2,00                                  |        |     |                                                                        |                                                                                                    |                                                      |
| Proporción                                                                                                    | 0,42 (                                                    | 0,33 0,33                                  |        |     |                                                                        |                                                                                                    |                                                      |
| Clasificación de la proporción                                                                                                    | Media M                                                   | ledia Media                                |        |     |                                                                        |                                                                                                    |                                                      |
|                                                                                                    |                                                           |                                            |        |     |                                                                        |                                                                                                    |                                                      |

Cada uno de los ODS se descompone en diferentes metas. Por ello, junto a la columna "Listado", aparece la columna "Metas". A través de las celdas de esta columna se puede visualizar el listado de las metas del ODS correspondiente. Como se muestra en el ejemplo a continuación, cuando pinchamos en el icono de la columna "Metas" de cualquiera de los ODS que aparecen en el

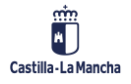

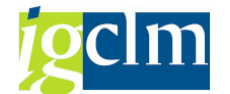

listado, aparecerán las metas en las que se desagrega el ODS en el cuadro situado justo a la izquierda de estas columnas:

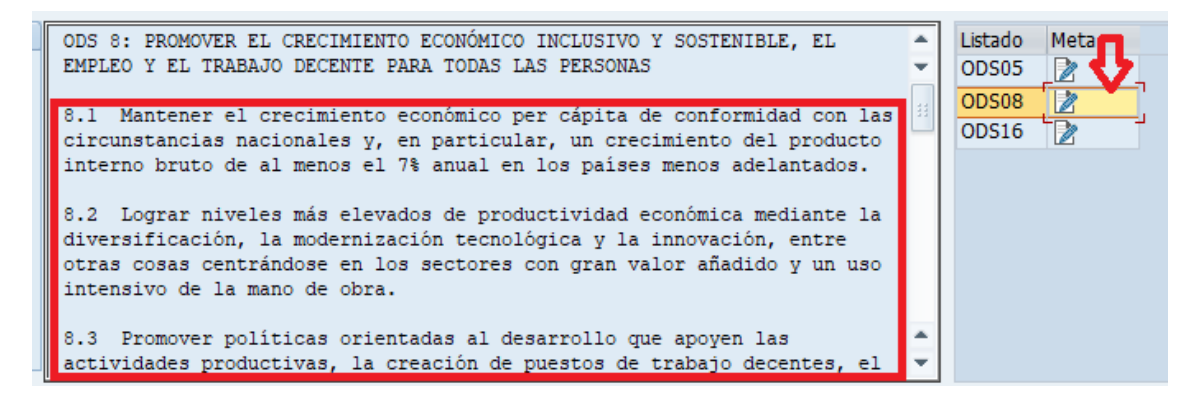

A continuación, en la parte central de la pantalla, encontramos una tabla titulada "Contribución al ODS" compuesta por los objetivos del programa (filas) y los ODS (columnas) con los que debe estar alineado el programa presupuestario:

| <ul> <li>Second (1,700)</li> <li>Second (1,700)</li> <li>Second (1,700)<!--</th--><th>) 🕽 🗊 🗖 🖉 🛛 🖓</th><th><b>.</b></th><th></th><th></th><th></th><th></th></li></ul> | ) 🕽 🗊 🗖 🖉 🛛 🖓                                                                                                    | <b>.</b>                                     |                                          |                                                   |                                                                                  |                                                                                                    |
|----------------------------------------------------------------------------------------------------|----------------------------------------------------------------------------------------------------|----------------------------------------------|------------------------------------------|---------------------------------------------------|----------------------------------------------------------------------------------|----------------------------------------------------------------------------------------------------|
| Contribución de los objetivos a                                                                                                    | I ODS                                                                                                    |                                              |                                          |                                                   |                                                                                  |                                                                                                    |
| Información de cabecera         Entidad CP       JCCNI J.C. Castila-La Mancha         Ejercicio       2025         Versión       100 VERSIÓN COMÚN         Tp. Presup       G Gastos         Centro gestor       15         HACIENDA, ADMINISTR. PÚBLICAS Y TRANSF.         Programa       €12B         PROGRAMACIÓN Y CONTROL PRESUPUESTARIO                                                                                                    |                                                                                                    |                                              |                                          |                                                   | ODS 8<br>EMPLE<br>8.1<br>circu<br>inter<br>8.2<br>diver<br>otras<br>inten<br>8.3 | : PROMOVER EL CRECIMIENTO ECONÓMICO INCLUSIVO Y SOSTENIBLE, EL<br>O Y EL TRABAJO DECENTE PARA TODAS LAS PERSONAS<br>Mantener el crecimiento económico per cápita de conformidad con las<br>netancias nacionales y, en particular, un crecimiento del producto<br>no bruto de al menos el 7% anual en los países menos adelantados.<br>Lograr niveles más elevados de productividad económica mediante la<br>sificación, la modernización tecnológica y la innovación, entre<br>cosas centrándose en los sectores con gran valor añadido y un uso<br>sivo de la mano de obra.<br>Promover políticas orientadas al desarrollo que apoyen las |
| Contribución al ODS      Cod. Descripción Objetivos.      Cod. Descripción Objetivos.      Cod. Descripción Objetivos.      Cod. Code Code Code Code Code Code Code Code                                                                                                    | E LEY DE LOS PRESUPUES<br>TIVA PRESUPUESTARIA AL<br>PRESUPUESTARIA.<br>NCIACIÓN AUTONÓMICA.<br>TARIA.<br>QUE DE GÉNERO EN LAS J                   | TOS GENERALES DE LA JUNTA<br>TONÓMICA.       | DE 0,5<br>0,5<br>0,5<br>0<br>0<br>RÍA, 1 | 08<br>0,5<br>0,5<br>0,5<br>0,5<br>0,5<br>0,5<br>0 | 16<br>0,5<br>1<br>0<br>0<br>0,5<br>0,5<br>0                                      |                                                                                                    |
| Descripción del Alineamiento d<br>Campo Acción<br>ODS05 P<br>ODS08 P<br>ODS16 P                                                                                                    | lel programa cor                                                                                                    | ODS                                          |                                          |                                                   |                                                                                  |                                                                                                    |
|                                                                                                    |                                                                                                    |                                              |                                          |                                                   |                                                                                  |                                                                                                    |
| Proporcion de alineamiento     Poscrocón     Nº de objetivos del programa     Contribución del programa al ODS     Proporción     Clasificación de la proporción                                                                                                    | OS         OB           05         08           6         6           2,50         2,00           0,42         0,33           Media         Media | n el ODS<br>16<br>6<br>2,00<br>0,33<br>Media |                                          |                                                   |                                                                                  |                                                                                                    |

Para cada objetivo del programa, habrá que indicar el valor de la aportación a cada ODS. Por defecto, aparecerá 0 en cada celda y los valores posibles son: 0, 0,5 y 1. Al hacer doble clic en la celda que vamos a puntuar, se despliega otro pequeño cuadro para asignar las puntuaciones:

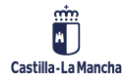

Impacto de género y alineamiento de programas con los ODS

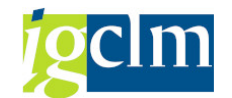

|   | Con |                                                                                    |     |                       |                |      |  |  |  |  |  |
|---|-----|------------------------------------------------------------------------------------|-----|-----------------------|----------------|------|--|--|--|--|--|
| 卧 | Cod | Descripción Objetivos.                                                             | 05  | 🖙 Contribución al ODS | (2) 4 Entradas | : en |  |  |  |  |  |
|   | 01  | ELABORACIÓN DEL ANTEPROYECTO DE LEY DE LOS PRESUPUESTOS GENERALES DE LA JUNTA DE   | 0,5 |                       |                |      |  |  |  |  |  |
|   | 02  | ELABORAR Y ACTUALIZAR LA NORMATIVA PRESUPUESTARIA AUTONÓMICA.                      | 0,5 |                       | 1              |      |  |  |  |  |  |
|   | 03  | ANALIZAR Y VALORAR LA EJECUCIÓN PRESUPESTARIA.                                     | 0,5 | Contribución al ODS   | Descrip.breve  |      |  |  |  |  |  |
|   | 04  | CONTROLAR Y DESARROLLAR LA FINANCIACIÓN AUTONÓMICA.                                | 0   | 0                     | 0              |      |  |  |  |  |  |
|   | 05  | CUMPLIR LA ESTABILIDAD PRESUPUESTARIA.                                             | 0   | 0,5                   | 0,5            |      |  |  |  |  |  |
|   | 06  | IMPULSAR LA INTEGRACIÓN DEL ENFOQUE DE GÉNERO EN LAS ACTUACIONES DE LA CONSEJERÍA, | 1   | 1                     | 1              |      |  |  |  |  |  |
| _ |     |                                                                                    |     |                       |                |      |  |  |  |  |  |

Para elegir la puntuación a asignar en cada objetivo, es preciso valorar, individualmente considerados, los objetivos del programa en base a las siguientes puntuaciones:

- Objetivos directamente orientados a la temática que aborda el ODS: 1 punto.
- Objetivos que no están orientados a la temática del ODS pero que contribuyen a su logro de manera indirecta: 0,5 puntos. Se considera que un objetivo contribuye indirectamente a un ODS cuando contiene alguna actividad contribuye al logro del ODS.
- Objetivos que no están orientados ni influyen en el logro del ODS: 0 puntos.

## Es importante elegir los valores de la lista. En caso de que se elija un valor que no se corresponda, el sistema dará error.

Una vez se han puntuado todos los objetivos del programa para el ODS correspondiente, se debe cumplimentar el apartado "Descripción del alineamiento del programa con el ODS", situado justo debajo de la tabla de las puntuaciones de los objetivos:

| Información de cabecera       |                                                               |               |            |                   |     |              | ODS | 8: PROMOVER EL CRECIMIENTO ECONÓMICO INCLUSIVO Y SOSTENIBLE, EL 🔷       |
|-------------------------------|---------------------------------------------------------------|---------------|------------|-------------------|-----|--------------|-----|-------------------------------------------------------------------------|
| Entidad CP                    | JCCM J.C. Castilla-La Mancha                                  |               |            |                   |     |              | EMF | PLEO Y EL TRABAJO DECENTE PARA TODAS LAS PERSONAS                       |
| Eiercicio                     | 2025                                                          |               |            |                   |     |              | 8 1 | Mantener el crecimiento económico ner cánita de conformidad con las     |
| Versión                       | 100 VERSIÓN COMÚN                                             |               |            |                   |     |              | cir | cunstancias nacionales y, en particular, un crecimiento del producto    |
| Tin Brocup                    | G Gastos                                                      |               |            |                   |     |              | int | erno bruto de al menos el 7% anual en los países menos adelantados.     |
| Control portion               |                                                               |               |            |                   |     |              | 8.2 | Lograr niveles más elevados de productividad económica mediante la      |
| - Centro gescor               | 15 HACIENDA, ADMIN                                            | ISTR. PUBLICA | STIKANSF.  |                   |     |              | div | versificación, la modernización tecnológica y la innovación, entre      |
| Programa                      | PROGRAMACIO                                                   | V Y CONTROL P | RESUPUESTA | RIO               |     |              | otr | as cosas centrándose en los sectores con gran valor añadido y un uso    |
|                               |                                                               |               |            |                   |     |              | int | ensivo de la mano de obra.                                              |
|                               |                                                               |               |            |                   |     |              | 8.3 | Promover políticas orientadas al desarrollo que apoyen las 🔺            |
|                               |                                                               |               |            |                   |     |              | act | tividades productivas, la creación de puestos de trabajo decentes, el 💌 |
|                               |                                                               |               |            |                   |     |              |     |                                                                         |
|                               | ) (M (H <b>( 7 )</b> ) ( <b>2 )</b> ( <b>2</b> ) ( <b>2</b> ) | . 66.         | 🔁 🛛 🖽 I (  | 🔒 I 🚺             |     |              |     |                                                                         |
| Contribución al C             | DS                                                            |               |            |                   |     |              |     |                                                                         |
| 🗟 Cod Descripción Objetivo    |                                                               |               |            |                   | 05  | 08           | 16  |                                                                         |
| 01 ELABORACIÓN DEL            | NTEPROYECTO DE LEY DE LO                                      | S PRESUPUEST  | OS GENERAL | ES DE LA JUNTA DE | 0,5 | <b>B</b> 0,5 | 0,5 |                                                                         |
| 02 ELABORAR Y ACTUA           | LIZAR LA NORMATIVA PRESUP                                     | UESTARIA AUT  | ONÓMICA.   |                   | 0,5 | 0,5          | 1   |                                                                         |
| 03 ANALIZAR Y VALOR           | R LA EJECUCIÓN PRESUPESTA                                     | ARIA.         |            |                   | 0,5 | 0            | 0   |                                                                         |
| 04 CONTROLAR Y DESA           | RROLLAR LA FINANCIACIÓN A                                     | JTONÓMICA.    |            |                   | 0   | 0,5          | 0   |                                                                         |
| 05 CUMPLIR LA ESTABI          | IDAD PRESUPUESTARIA.                                          |               |            |                   | 0   | 0,5          | 0,5 |                                                                         |
| 06 IMPULSAR LA INTEG          | RACIÓN DEL ENFOQUE DE GEN                                     | IERO EN LAS A | CTUACIONES | DE LA CONSEJERIA, | 1   | 0            | 0   |                                                                         |
|                               |                                                               |               | _          |                   |     |              |     |                                                                         |
| Descripción del Alir          | eamiento del prog                                             | rama con      | ODS        |                   |     |              |     |                                                                         |
| Campo Acción                  |                                                               |               |            | A                 |     |              |     |                                                                         |
| ODS05                         |                                                               |               |            |                   |     |              |     |                                                                         |
| ODS08                         |                                                               |               |            |                   |     |              |     |                                                                         |
| ODS16                         |                                                               |               |            |                   |     |              |     |                                                                         |
|                               |                                                               |               |            |                   |     |              |     |                                                                         |
|                               |                                                               |               |            |                   |     |              |     |                                                                         |
|                               |                                                               |               |            |                   |     |              |     |                                                                         |
|                               |                                                               |               |            |                   |     |              |     |                                                                         |
|                               |                                                               |               |            |                   |     |              |     |                                                                         |
|                               | 3,12,%,120                                                    |               |            |                   |     |              |     |                                                                         |
| Proporción de ali             | neamiento del proc                                            | irama cor     |            |                   |     |              |     |                                                                         |
|                               |                                                               |               | 16         |                   |     |              |     |                                                                         |
| No de objetivos del program   | 05                                                            | 08            | 10         |                   |     |              |     |                                                                         |
| Contribución del programa     |                                                               | 2.00          | 2.00       |                   |     |              |     |                                                                         |
| Proporción                    | 0.42                                                          | 0.33          | 0.33       |                   |     |              |     |                                                                         |
| Clasificación de la proporció | n Media                                                       | Media         | Media      |                   |     |              |     |                                                                         |

Aquí se ha de incluir una explicación, donde se expondrá el potencial de los programas presupuestarios para el logro del ODS. Se indicará el modo en que los resultados previstos de los programas pueden tener un efecto positivo para alcanzar el ODS, destacando los aspectos

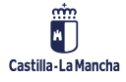

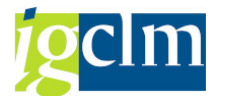

más relevantes. Para la realización de esta descripción, se han incluido una serie de preguntas orientativas a responder de manera genérica. Estas preguntas se responderán teniendo en consideración la proporción y la clasificación obtenidas a partir de la puntuación de los objetivos del programa.

Para añadir el texto, habrá que seleccionar el ODS correspondiente y hacer doble clic en el icono de la columna "Acción" que aparece junto al ODS. Se abrirá un cuadro como el que se muestra a continuación para introducir la explicación:

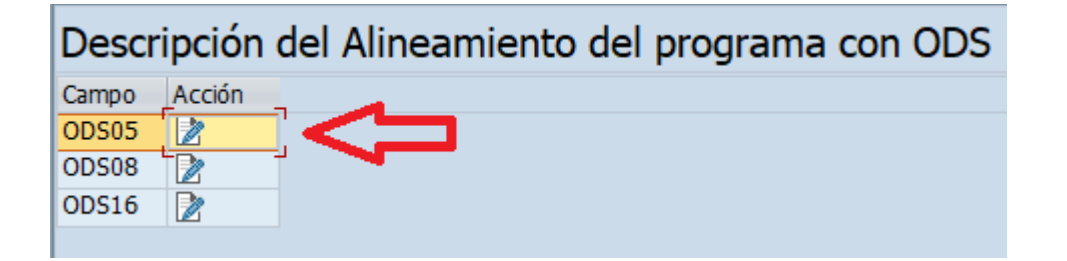

| Memoria                                           |                                                                                                    |
|---------------------------------------------------|----------------------------------------------------------------------------------------------------|
|                                                   | ¿Cuál es el ámbito de actuación de los programas presupuestarios                                                                                                    |
|                                                   | de la sección "fiene comprencias directamente orientadas a<br>grantizar la igualdad de gènero?<br>[Se interviene desde algún programa para avanzar hacia la<br>igualdad de gènero a travès de recursos especificos? (Cuâles son<br>esos recursos y cômo inciden en la igualdad de gènero?<br>[Contiene algúno de los programas medidas que influyan<br>indirectamente en la igualdad de gènero y el empoderamiento de<br>las mujeres y niñas? En què consiste esta influencia indirectas<br>[Cuâles son las principales potencialidades de los programas algún<br>avanzar hacia la igualdad de gènero ne su ámbito de actuación?<br>[Contiene los programas algún aspecto que permitria incrementa<br>su contribución a la igualdad de gènero to que pentiría incrementa<br>su contribución a la igualdad de gènero? (Cômo se podria<br>concretar esos aspectos para aumentar el alineamiento del<br>programa con el ODS 5? |
|                                                   |                                                                                                    |
|                                                   |                                                                                                    |
| * Línea 1 columna 1 Línea 1 - línea 1 de 1 líneas |                                                                                                    |
|                                                   | <u>e</u>                                                                                                    |
|                                                   |                                                                                                    |
|                                                   |                                                                                                    |

Es necesario cumplimentar el cuadro de texto por cada ODS al que contribuya cada programa presupuestario. Se podrá guardar el trabajo en cualquier momento con el botón del menú:

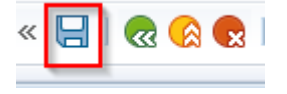

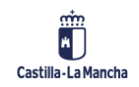

ición de los objet

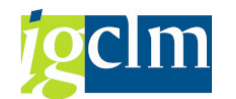

Finalmente, en la parte inferior de la pantalla, encontramos la tabla "proporción de alineamiento del programa con los ODS":

| Contribución de los                                                                                                    | objetivos al ODS                                                                                                    |                                                                                               |                     |                                           |                                                                                  |                                                                                                    |  |
|----------------------------------------------------------------------------------------------------|----------------------------------------------------------------------------------------------------|-----------------------------------------------------------------------------------------------|---------------------|-------------------------------------------|----------------------------------------------------------------------------------|----------------------------------------------------------------------------------------------------|--|
|                                                                                                    |                                                                                                    |                                                                                               |                     |                                           |                                                                                  |                                                                                                    |  |
| Información de cabecera<br>Entidad CP JCCM J.C. Castila-La Mancha<br>Ejericicio 2025<br>Versión 100 VERSIÓN COMÚN<br>Tp. Presup G Gastos<br>Centro gestor 15 HACIENDA, ADMINISTR. PÚBLICAS Y TRANSF.<br>Programa 612B PROGRAMACIÓN Y CONTROL PRESUPUESTARIO |                                                                                                    |                                                                                               |                     |                                           | ODS<br>EMPI<br>8.1<br>circ<br>inte<br>8.2<br>dive<br>otra<br>inte<br>8.3<br>acti | 8: FROMOVER EL CRECIMIENTO ECONÓMICO INCLUSIVO Y SOSTENIBLE, EL<br>EO Y EL TRABAJO DECENTE PARA TODAS LAS PERSONAS<br>Mantener el crecimiento económico per cápita de conformidad con las<br>unustancias nacionales y, en particular, un crecimiento del producto<br>irno bruto de al menos el 7% anual en los países menos adelantados.<br>Lograr niveles más elevados de productividad económica mediante la<br>resificación, la modernización tencológica y la innovación, entre<br>is cosas centrándose en los sectores con gran valor afiadido y un uso<br>ensivo de la mano de obra.<br>Promover políticas orientadas al desarrollo que apoyen las<br>vidades productivas, la creación de puestos de trabajo decentes, el |  |
| 3 0 1                                                                                                    | M () <b>7.</b>   <b>2.</b> <u>%</u>                                                                                                    | , <b>- ()</b> , <b>H</b>                                                                      | 📘   İ               |                                           |                                                                                  |                                                                                                    |  |
| Contribución al C<br>E: Cod Descripción Objetwos<br>01 ELABORACIÓN DEL A<br>02 ELABORAR Y ACTUAI<br>03 ANALIZAR Y VALORA<br>04 CONTROLAR Y DESA<br>05 CUMPLIR LA ESTABLI<br>06 IMPULSAR LA INTEGRI                                                          | DS<br>INTEPROYECTO DE LEY DE L<br>LIZAR LA NORMATIVA PRESU<br>IR LA EJECUCIÓN PRESUPEST<br>ROLLAR LA FINANCIACIÓN A<br>IDAD PRESUPUESTARIA.<br>RACIÓN DEL ENFOQUE DE GÉ | DS PRESUPUESTOS GENER<br>PUESTARIA AUTONÓMICA<br>ARIA.<br>UTONÓMICA.<br>NERO EN LAS ACTUACION | ALES DE LA JUNTA DE | 05<br>0,5<br>0,5<br>0<br>0<br>0<br>0<br>1 | 08<br>0,5<br>0,5<br>0<br>0,5<br>0,5<br>0,5<br>0                                  | 16<br>0,5<br>1<br>0<br>0<br>0,5<br>0                                                                                                    |  |
| Descripción del Alin<br>Campo Accón<br>00505 2<br>00508 2<br>00516 2                                                                                                    | eamiento del prog                                                                                                    | rama con ODS                                                                                  |                     |                                           |                                                                                  |                                                                                                    |  |
|                                                                                                    |                                                                                                    | . 🗈 . 🖽   🚹   🚺                                                                               |                     |                                           |                                                                                  |                                                                                                    |  |
| Proporción de ali<br>Descripción<br>Nº de objetivos del program<br>Contribución del programa a<br>Proporción                                                                                                    | neamiento del pro<br>05<br>6<br>al ODS 2,50<br>0,42                                                                                                    | grama con el OD<br>08 16<br>6 6<br>2,00 2,00<br>0,33 0,33<br>0,33                             | 95                  |                                           |                                                                                  |                                                                                                    |  |
| Clasificación de la proporción                                                                                                    | n Media                                                                                                    | Media Media                                                                                   |                     |                                           |                                                                                  |                                                                                                    |  |

La tabla relativa a la proporción de alineamiento se cumplimenta de manera automática a medida que se van introduciendo los valores de la contribución de cada objetivo a los ODS. La tabla muestra, asimismo, la calificación de las proporciones de alineamiento obtenidas.

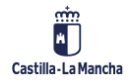

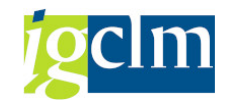

### **1.2. Seguimiento de Objetivos de Desarrollo Sostenible**

Se ha creado el apartado llamado "Seguimiento ODS", que permite visualizar el estado de la información cumplimentada. La ruta de acceso es la siguiente:

| Presupuestos. Secciones                                              |
|----------------------------------------------------------------------|
| 🕨 🚞 Estructuras                                                      |
| 🕨 🧰 Presupuesto                                                      |
| 🔻 🛅 Memorias                                                         |
| • 🔗 Actualizar Memorias                                              |
| • 💬 Informe de Memorias                                              |
| <ul> <li>S Informes Objetivos y Actividades / Indicadores</li> </ul> |
| • 🔗 Seguimiento ODS                                                  |
| Nuevas Contrataciones                                                |
| 🔻 🛅 Sistema de Información                                           |
| 🕨 🧰 Consultas                                                        |
| 🕨 🥅 Informes Elaboración                                             |
| 🕨 🥅 Informes Ejecución                                               |

Se entrará con los mismos parámetros que para la actualización de las memorias:

| Seguimiento Objetivos Desarrollo Sostenible |              |   |         |  |  |  |  |  |  |
|---------------------------------------------|--------------|---|---------|--|--|--|--|--|--|
| •                                           |              |   |         |  |  |  |  |  |  |
| Selección por centro gestor / órgar         | no / sección |   |         |  |  |  |  |  |  |
| Entidad CP                                  | JCCMQ        | a | <b></b> |  |  |  |  |  |  |
| Ejercicio                                   | 2024         |   |         |  |  |  |  |  |  |
| Versión                                     |              |   |         |  |  |  |  |  |  |
| Tipo Presupuesto                            | G            |   |         |  |  |  |  |  |  |
| Centro gestor                               |              |   |         |  |  |  |  |  |  |
|                                             |              |   |         |  |  |  |  |  |  |
| Layout                                      |              |   |         |  |  |  |  |  |  |
|                                             |              |   |         |  |  |  |  |  |  |

En este caso, se ha habilitado la posibilidad de añadir varias Entidades CP, para la posterior generación de la memoria. Al cumplimentar los distintos campos, se accede a una pantalla que muestra una tabla resumen, que indica los ODS a los que contribuye cada programa, así como la proporción de alineamiento según los valores introducidos:

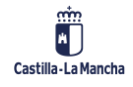

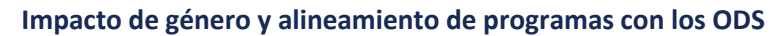

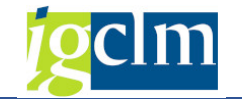

| Seguimiento Objetivos Desarrollo Sostenible     |                                                                                                    |         |                                                   |       |    |      |      |      |      |      |      |      |      |      |     |
|-------------------------------------------------|----------------------------------------------------------------------------------------------------|---------|---------------------------------------------------|-------|----|------|------|------|------|------|------|------|------|------|-----|
| 9                                               | 🕅 🔂   🗟 🕼   🚢 🚏 🖓 🖏   🔀 🌿   🚳   🖄 🦑 🕼 📅 🍬 🍱   🎟 🖽 📆   🎚   🖓 Renerar formulario                                   |         |                                                   |       |    |      |      |      |      |      |      |      |      |      |     |
| Entida<br>Ejercio<br>Versió<br>Tipo P<br>Impres | Entidad CP Varias<br>Ejercicio 2024<br>Versión 100<br>Tipo Presupuesto G<br>Impreso el 31.07.2024 a las 10:56:03 |         |                                                   |       |    |      |      |      |      |      |      |      |      |      |     |
| 8 reg                                           | 8 registros encontrados                                                                                          |         |                                                   |       |    |      |      |      |      |      |      |      |      |      |     |
| Ce.ges.                                         | .* Sección                                                                                                    | Progra* | Programa                                          | ΣNo O | DS | 01   | 02   | 03   | 04   | 05   | 06   | 07   | 08   | 09   |     |
| 11                                              | PRESIDENCIA DE LA JUNTA DE COMUNIDADES DE C-LM                                                                   | 112A    | DIRECCIÓN Y SERVICIOS GENERALES DE LA PRESIDENCIA |       | 14 | 0,02 | 0,04 | 0,04 | 0,04 | 0,04 | 0,04 | 0,00 | 0,00 | 0,04 | 0,( |
|                                                 | PRESIDENCIA DE LA JUNTA DE COMUNIDADES DE C-LM                                                                   | 126C    | MEDIOS DE COMUNICACIÓN                            |       | 2  | 0,00 | 0,00 | 0,00 | 0,00 | 0,83 | 0,00 | 0,00 | 0,00 | 0,00 | 0,0 |
| 11                                              | <u>д</u>                                                                                                    |         |                                                   |       | 16 |      |      |      |      |      |      |      |      |      |     |
| 15                                              | HACIENDA, ADMINIS R. PÚBLICAS Y TRANSF. DIGITAL                                                                  | 611A    | DIRECCIÓN Y S.G. HACIENDA, ADM. PÚBCS Y TRANS DIG |       | 2  | 0,00 | 0,00 | 0,00 | 0,00 | 0,29 | 0,00 | 0,00 | 0,00 | 0,00 | 0,0 |
|                                                 | HACIENDA, ADMINISTR. PÚBLICAS Y TRANSF. DIGITAL                                                                  | 612B    | PROGRAMACIÓN Y CONTROL PRESUPUESTARIO             |       | 3  | 0,00 | 0,00 | 0,00 | 0,00 | 0,42 | 0,00 | 0,00 | 0,33 | 0,00 | 0,0 |
| 15                                              | <b>凸</b>                                                                                                    |         |                                                   |       | 5  |      |      |      |      |      |      |      |      |      |     |
| 17                                              | FOMENTO                                                                                                    | 431A    | PROMOCIÓN DE LA VIVIENDA                          |       | 3  | 0,56 | 0,00 | 0,00 | 0,00 | 0,44 | 0,00 | 0,00 | 0,00 | 0,00 | 0,0 |
|                                                 | FOMENTO                                                                                                    | 432A    | GESTIÓN DEL URBANISMO                             |       | 3  | 0,00 | 0,00 | 0,00 | 0,00 | 0,00 | 0,00 | 0,00 | 0,00 | 0,00 | 0,0 |
|                                                 | FOMENTO                                                                                                    | 513C    | ORDENACIÓN E INSPECCIÓN DEL TRANSPORTE            |       | 7  | 0,25 | 0,25 | 1,00 | 0,75 | 0,50 | 0,00 | 0,00 | 0,00 | 0,38 | 0,0 |
|                                                 | FOMENTO                                                                                                    | 541I    | CARTOGRAFÍA                                       |       | 1  | 0,00 | 0,00 | 0,00 | 0,00 | 0,00 | 0,00 | 1,00 | 0,00 | 0,00 | 0,0 |
| 17                                              | <u>A</u>                                                                                                    |         |                                                   |       | 14 |      |      |      |      |      |      |      |      |      |     |
| <u>凸</u>                                        |                                                                                                    |         |                                                   |       | 35 |      |      |      |      |      |      |      |      |      |     |

Es posible generar una memoria por cada ODS, que aglutina el análisis de todos los programas que contribuyen al mismo. Para ello, se seleccionará la columna del ODS que corresponda y se pulsará en "Generar formulario":

| <u>L</u> ista                                          | <u>T</u> ratar <u>P</u> asar a V <u>i</u> stas <u>O</u> pciones <u>S</u> istema <u>A</u> y | uda                   |                                                   |              |      |      |      |              |     |
|--------------------------------------------------------|--------------------------------------------------------------------------------------------|-----------------------|---------------------------------------------------|--------------|------|------|------|--------------|-----|
| <b>&gt;</b>                                            | ▼ « 🖯   🗞 🚷 😋   🚔 🛗 👘 I 🏝 🖆 💭 🏛   🥃 🔽   🚱 🖳                                                |                       |                                                   |              |      |      |      |              |     |
|                                                        |                                                                                            |                       |                                                   |              |      |      |      |              |     |
| Segui                                                  | imiento Objetivos Desarrollo Sostenib                                                      | le                    |                                                   |              |      |      |      |              |     |
| 3 🖬 🕯                                                  | a)   R   L I T 7 67   R %   A)   A 4                                                       | C 🗈 📅 🕯               | 🔈 📭 💷 🚎 🗔 🚺 🔊 Generar formulario                  |              | •    |      |      |              |     |
|                                                        |                                                                                            |                       |                                                   |              |      |      |      |              |     |
| Entidad<br>Ejercicio<br>Versión<br>Tipo Pre<br>Impreso | CP JCCM<br>2025<br>100<br>supuesto G<br>el 16.01.2025 a las 13:29:01                       |                       |                                                   |              |      |      |      |              |     |
|                                                        |                                                                                            |                       |                                                   |              |      |      |      | П            |     |
| 14 roo                                                 | istras ancontradas                                                                         |                       |                                                   |              |      |      |      | $\leftarrow$ | 7   |
| reg                                                    |                                                                                            | -                     | 1-                                                |              |      |      |      | ×.           | -   |
| e.gestor                                               |                                                                                            | Programa <sup>-</sup> | Programa                                          | ≥ Nº ODS a l | 01   | 02   | 03   | 04           | J   |
| 3                                                      | CAMARA DE CUENTAS DE CASTILLA-LA MANCHA                                                    | 1118                  | CONTROL EXTERNO DEL SECTOR PUBLICO                | 1            | 0,00 | 0,00 | 0,00 | 0,00         | 0,0 |
| 3 2                                                    |                                                                                            | 1100                  | ALTO ASECODAMENTO DE LA COMUNIDAD AUTÓNOMA        | • 1          | 0.00 | 0.00 | 0.00 | 0.00         |     |
| 4                                                      | CONSEJO CONSULTIVO                                                                         | 112B                  | ALTO ASESORAMIENTO DE LA COMUNIDAD AUTONOMA       | 0            | 0,00 | 0,00 | 0,00 | 0,00         | 0,0 |
| 4 2                                                    |                                                                                            |                       |                                                   | • 0          |      |      |      |              |     |
| 1                                                      | PRESIDENCIA DE LA JUNTA DE COMUNIDADES DE C-LM                                             | 112A                  | DIRECCION Y SERVICIOS GENERALES DE LA PRESIDENCIA | 16           | 0,10 | 0,10 | 0,10 | 0,10         | 0,1 |
|                                                        | PRESIDENCIA DE LA JUNTA DE COMUNIDADES DE C-LM                                             | 126C                  | MEDIOS DE COMUNICACION                            | 2            | 0,00 | 0,00 | 0,00 | 0,00         | 0,: |
|                                                        | PRESIDENCIA DE LA JUNTA DE COMUNIDADES DE C-LM                                             | 126F                  | TRANSPARENCIA, INTEGRIDAD Y PARTICIPACION         | 1            | 0,00 | 0,00 | 0,00 | 0,00         | 0,0 |
|                                                        | PRESIDENCIA DE LA JUNTA DE COMUNIDADES DE C-LM                                             | 131A                  | COORDINACION DE ASUNTOS EUROPEOS                  | 16           | 0,50 | 0,50 | 0,50 | 0,50         | 0,: |
|                                                        | PRESIDENCIA DE LA JUNTA DE COMUNIDADES DE C-LM                                             | 323B                  | PROMOCION DE LA IGUALDAD DE GENERO                | 6            | 0,00 | 0,00 | 0,50 | 0,50         | 1,( |
| 1 2                                                    | <u></u>                                                                                    |                       | · · · · · · · · · · · · · · · · · · ·             | • 41         |      |      |      |              |     |
| 5                                                      | HACIENDA, ADMINISTR. PUBLICAS Y TRANSF. DIGITAL                                            | 121B                  | ADMINISTRACION DE LA FUNCION PUBLICA              | 3            | 0,00 | 0,00 | 0,00 | 0,00         | 0,6 |
|                                                        | HACIENDA, ADMINISTR. PUBLICAS Y TRANSF. DIGITAL                                            | 121C                  | RELACION CON LAS CORPORACIONES LOCALES            | 1            | 0,00 | 0,00 | 0,00 | 0,00         | 0,0 |
|                                                        | HACIENDA, ADMINISTR. PUBLICAS Y TRANSF. DIGITAL                                            | 121D                  | SELECCION Y FORMACION DEL PERSONAL DE LA ADMON.   | 3            | 0,00 | 0,00 | 0,00 | 0,25         | 0,5 |
|                                                        | HACIENDA, ADMINISTR. PUBLICAS Y TRANSF. DIGITAL                                            | 126A                  | DIARIO OFICIAL DE CASTILLA-LA MANCHA              | 1            | 0,00 | 0,00 | 0,00 | 0,00         | 0,( |
|                                                        | HACIENDA, ADMINISTR. PÚBLICAS Y TRANSF. DIGITAL                                            | 126D                  | CALIDAD DE LOS SERVICIOS                          | 4            | 0,28 | 0,00 | 0,00 | 0,00         | 0,2 |
|                                                        | HACIENDA, ADMINISTR. PÚBLICAS Y TRANSF. DIGITAL                                            | 126E                  | ORDENACIÓN DEL JUEGO                              | 1            | 0,00 | 0,00 | 0,00 | 0,00         | 0,5 |
|                                                        | HACIENDA, ADMINISTR. PÚBLICAS Y TRANSF. DIGITAL                                            | 221A                  | PROTECCIÓN CIUDADANA                              | 5            | 0,00 | 0,00 | 0,00 | 0,38         | 0,5 |
|                                                        | HACIENDA, ADMINISTR. PÚBLICAS Y TRANSF. DIGITAL                                            | 611A                  | DIRECCIÓN Y S.G. HACIENDA, ADM. PÚBCS Y TRANS DIG | 2            | 0,00 | 0,00 | 0,00 | 0,00         | 0,5 |
|                                                        | HACIENDA, ADMINISTR. PÚBLICAS Y TRANSF. DIGITAL                                            | 612B                  | PROGRAMACIÓN Y CONTROL PRESUPUESTARIO             | 3            | 0,00 | 0,00 | 0,00 | 0,00         | 0,4 |
|                                                        | HACIENDA, ADMINISTR. PÚBLICAS Y TRANSF. DIGITAL                                            | 612C                  | CONTROL INTERNO Y CONTABILIDAD PÚBLICA            | 1            | 0,00 | 0,00 | 0,00 | 0,00         | 0,0 |
|                                                        | HACIENDA, ADMINISTR. PÚBLICAS Y TRANSF. DIGITAL                                            | 612D                  | ADMINISTRACIÓN DEL PATRIMONIO                     | 2            | 0,00 | 0,00 | 0,00 | 0,00         | 0,0 |
|                                                        | HACIENDA, ADMINISTR. PÚBLICAS Y TRANSF. DIGITAL                                            | 612E                  | ECONOMÍA Y GESTIÓN DE FONDOS EUROPEOS             | 9            | 0,25 | 0,00 | 0,25 | 0,25         | 0,5 |
|                                                        | HACIENDA, ADMINISTR. PÚBLICAS Y TRANSF. DIGITAL                                            | 612F                  | CONTRATACIÓN CENTRALIZADA                         | 4            | 0,00 | 0,00 | 0,00 | 0,00         | 0,5 |
|                                                        | HACIENDA, ADMINISTR. PÚBLICAS Y TRANSF. DIGITAL                                            | 613A                  | GESTIÓN TRIBUTARIA                                | 2            | 0,17 | 0,00 | 0,00 | 0,00         | 0,0 |
|                                                        | HACIENDA, ADMINISTR. PÚBLICAS Y TRANSF. DIGITAL                                            | 631A                  | GESTIÓN FINANCIERA                                | 1            | 0,00 | 0,00 | 0,00 | 0,00         | 0,0 |
| -                                                      |                                                                                            |                       |                                                   |              |      |      |      |              |     |

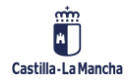

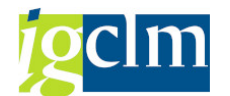

Impacto de género y alineamiento de programas con los ODS

A continuación se muestra un ejemplo de cómo aparecería la memoria del en formato PDF:

| 🔄 <u>L</u> ista <u>T</u> ratar | <u>P</u> asar a V <u>i</u> stas <u>O</u> pciones <u>S</u> istema                                                   | a <u>A</u> yuda               |                       |               |                   |                        |      |      |      |      |      |       |
|--------------------------------|----------------------------------------------------------------------------------------------------|-------------------------------|-----------------------|---------------|-------------------|------------------------|------|------|------|------|------|-------|
|                                |                                                                                                    |                               |                       |               |                   |                        |      |      |      |      |      |       |
| Seauimient                     | to Obietivos Desarrollo Sost                                                                                       | enible                        |                       |               |                   |                        |      |      |      |      |      |       |
|                                |                                                                                                    | <br>                          | <b>Na 1 898 479 4</b> | 🖽 i 🖬 i Dhear | arar formulario   |                        |      |      |      |      |      |       |
|                                |                                                                                                    |                               |                       |               |                   |                        |      |      |      |      |      |       |
| 🔄 Presentación pi              | reliminar PDF                                                                                                    |                               | _                     | ×             |                   |                        |      |      |      |      |      |       |
|                                |                                                                                                    |                               |                       | ^             |                   |                        |      |      |      |      |      |       |
|                                |                                                                                                    |                               |                       |               |                   |                        |      |      |      |      |      |       |
|                                |                                                                                                    |                               |                       |               |                   |                        |      |      |      |      |      |       |
|                                | SECCIÓN 11 PRESIDENCIA I                                                                                           | DE LA JUNTA DE C              | OMUNIDADES DE         |               |                   |                        |      |      |      |      |      |       |
|                                |                                                                                                    | C-I M                         |                       |               |                   |                        |      |      |      |      |      | _     |
| 1. P                           | PUNTUACIÓN DE LOS PROGRAMAS                                                                                        | PRESUPUESTAR                  | IOS SEGÚN SU          |               |                   |                        | 01   | 02   | 02   | 04   | 05   |       |
| ALINE                          | EAMIENTO CON EL ODS 4                                                                                              |                               |                       |               | BLICO             | 2100 005 a1            | 0,00 | 0,00 | 0,00 | 0,00 | 0,00 | 0.0   |
|                                |                                                                                                    |                               |                       |               |                   | • 1                    | -,   | -,   | .,   | -,   |      | - / - |
|                                | PRESIDENCIA DE LA JUNTA DE C                                                                                       | OMUNIDADES DE                 | C-LM                  |               | NIDAD AUTÓNOMA    | 0                      | 0,00 | 0,00 | 0,00 | 0,00 | 0,00 | 0,0   |
|                                | PROGRAMA PRESUPUESTARIO                                                                                            | PROPORCIÓN DE<br>ALINEAMIENTO | CLASIFICACIÓN         |               |                   | • 0                    |      |      |      |      |      |       |
|                                |                                                                                                    | CON EL ODS 4                  | CLASHICACION          |               | DE LA PRESIDENCIA | 16                     | 0,10 | 0,10 | 0,10 | 0,10 | 0,10 | 0,:   |
| 112                            | A DIRECCION Y SERVICIOS GENERALES<br>DE LA PRESIDENCIA                                                             | 0,10                          | Limitada              |               |                   | 2                      | 0,00 | 0,00 | 0,00 | 0,00 | 0,50 | 0,0   |
| 131/                           | A COORDINACIÓN DE ASUNTOS                                                                                          | 0,50                          | Media                 |               | RTICIPACION       | 1                      | 0,00 | 0,00 | 0,00 | 0,00 | 0,00 | 0,0   |
| 323                            | B PROMOCIÓN DE LA IGUALDAD DE                                                                                      | 0.50                          | Media                 |               | NERO              | 10                     | 0,50 | 0,50 | 0,50 | 0,50 | 1.00 | 0,:   |
|                                | GÉNERO                                                                                                    | -,                            |                       |               | NERO              | <ul> <li>41</li> </ul> | 0,00 | 0,00 | 0,50 | 0,50 | 1,00 | 0,0   |
|                                |                                                                                                    |                               |                       |               | IBLICA            | 3                      | 0,00 | 0,00 | 0,00 | 0,00 | 0,60 | 0,0   |
| 2. DE                          | SCRIPCIÓN DEL ALINEAMIENTO DE LOS PI                                                                               | ROGRAMAS CON I                | EL ODS 4              |               | LOCALES           | 1                      | 0,00 | 0,00 | 0,00 | 0,00 | 0,00 | 0,0   |
|                                |                                                                                                    |                               |                       |               | DNAL DE LA ADMÓN. | 3                      | 0,00 | 0,00 | 0,00 | 0,25 | 0,75 | 0,0   |
| EL pr                          | parama 1124 "Dirección y servicios genero                                                                          | lee de la Dresida             | ncia" presenta una    |               | NCHA              | 1                      | 0,00 | 0,00 | 0,00 | 0,00 | 0,00 | 0,0   |
| Dropo                          | reción de alineamiento con el ODS 4 muy liger                                                                      | a pero igualmente i           | incia presenta una    |               |                   | 4                      | 0,28 | 0,00 | 0,00 | 0,00 | 0,28 | 0,0   |
| el acc                         | eso al servicio público educativo queda garant                                                                     | izado para la pobla           | ión rural a través de |               |                   | 1                      | 0,00 | 0,00 | 0,00 | 0,00 | 0,50 | 0,0   |
| la sec                         | cción 2ª, capítulo II, del Título III de la Ley 2/20                                                               | 021 de medidas eco            | onómicas, sociales y  |               |                   | 5                      | 0,00 | 0,00 | 0,00 | 0,38 | 0,50 | 0,0   |
| tributa                        | arias frente a la Despoblación y para el des                                                                       | arrollo del Medio I           | Rural en Castilla-La  |               | UBCS Y TRANS DIG  | 2                      | 0,00 | 0,00 | 0,00 | 0,00 | 0,50 | 0,0   |
| Mancl                          | ha.                                                                                                    |                               |                       |               | UESTARIO          | 3                      | 0,00 | 0,00 | 0,00 | 0,00 | 0,42 | 0,0   |
|                                |                                                                                                    |                               |                       |               | POBLICA           | 1                      | 0,00 | 0,00 | 0,00 | 0,00 | 0,00 | 0,0   |
| Una e                          | educación de calidad, equitativa y universal                                                                       | es una de las cla             | aves para lograr un   |               | UPODEOS           | 2                      | 0,00 | 0,00 | 0,00 | 0,00 | 0,00 | 0,0   |
| desar                          | rollo sostenible a largo plazo. A pesar deque te                                                                   | odos los ODS son i            | mportantes para una   |               | UNOPEO5           | 4                      | 0,25 | 0,00 | 0,25 | 0,25 | 0,75 | 0,0   |
| conse                          | ecución del desarrollo sostenible, la educación                                                                    | juega un papel dec            | isivo ya que permite  |               |                   | 7                      | 0.17 | 0.00 | 0.00 | 0,00 | 0.00 | 0,0   |
| forma                          | formar y sensibilizar a las poblaciones para alcanzar un cambio duradero de la mano del 2 0,17 0,00 0,00 0,00 0,00 |                               |                       |               |                   |                        |      |      | 0.00 | 0.0  |      |       |
| progre                         | progreso social y de la innovación tecnológica. De esta manera, es fundamental que la                              |                               |                       |               |                   |                        |      |      |      |      | -,00 | 0,1   |

Es importante tener en cuenta que, para la generación de la memoria, previamente es necesario grabar los datos.

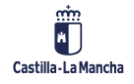

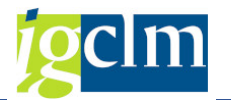

### 2. Impacto de Género

Al igual que en el caso de los ODS, la columna para cumplimentar el análisis del impacto de género de los programas presupuestarios se encuentra dentro del apartado "Actualizar Memorias":

| 🕆 🛅 Presupuestos. DGP                                              |
|--------------------------------------------------------------------|
| Estructuras                                                        |
| 🕨 🚞 Parametrización de Versiones                                   |
| 🕨 🚞 Control de Versiones                                           |
| Presupuesto                                                        |
| Otros Procesos                                                     |
| Superestructuras                                                   |
| 🕨 🧰 Cambios de Clave                                               |
| 🕨 🧰 Consolidación Entidades                                        |
| Memorias                                                           |
| • 💬 Tipos de Indicador                                             |
| • 💬 Unidades de Medida                                             |
| • 💬 Parametrizar Memorias                                          |
| <ul> <li>Control Accesos a Memorias</li> </ul>                     |
| <ul> <li>Asociación ODS a estructura</li> </ul>                    |
| • 🛇 Actualizar Memorias                                            |
| • 🎔 Seguimiento ODS                                                |
| • 💬 Informe de Memorias                                            |
| <ul> <li>Informes Objetivos y Actividades / Indicadores</li> </ul> |

Para realizar el análisis del impacto de género de cada programa presupuestario, hay que clicar en el icono que aparece en la columna "Impacto de género", en la fila de cada programa<sup>1</sup>:

| 년 <u>S</u> istema <u>A</u> yuda                                                 |                       |           |     |                   |
|---------------------------------------------------------------------------------|-----------------------|-----------|-----|-------------------|
| 🖉 » 🗐 🗙 😪 😂 🖄 👘 🛱 🛱 💭 💭 票                                                       | P 🛛 🖉 📕               |           |     |                   |
| Introducción Memorias                                                           |                       |           |     |                   |
|                                                                                 |                       |           |     |                   |
| Datos de Selección<br>Entidad CP JCCM<br>Ejercicio 2025<br>Versión 100<br>G/I G |                       |           |     |                   |
| VAME. D                                                                         |                       |           |     |                   |
| Centro Gestor                                                                   | Memoria de la Sección | Objetivos | ODS | Impacto de Género |
| 15 HACIENDA, ADMINISTR. PÚBLICAS Y TRANSF.                                      |                       |           |     |                   |
| • 🛅 121B ADMINISTRACIÓN DE LA FUNCIÓN PÚBLICA                                   |                       | 2         | 040 |                   |
| <ul> <li>I21C RELACIÓN CON LAS CORPORACIONES LOCALES</li> </ul>                 |                       | 2         | 040 | 🚆 🔨               |
| <ul> <li>• 121D SELECCIÓN Y FORMACIÓN DEL PERSONAL DE LA A</li> </ul>           | 4                     | 2         | 040 | <u></u>           |
| • 🔲 126A DIARIO OFICIAL DE CASTILLA-LA MANCHA                                   |                       |           | 040 | <u> </u>          |
| • • 126D CALIDAD DE LOS SERVICIOS                                               |                       |           |     | <b>~</b>          |
| • 12be OKDENACION DEL JUEGO                                                     |                       |           | 000 | <u> </u>          |
|                                                                                 |                       | <u>L</u>  |     | <b>(</b> )        |

<sup>&</sup>lt;sup>1</sup> Igual que sucede en el caso de los ODS, para realizar el análisis de impacto de género es imprescindible haber introducido previamente los objetivos del programa.

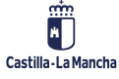

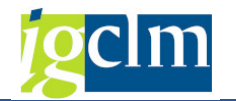

En la pantalla que aparece, el primer paso a realizar es cumplimentar el apartado "Contextualización del programa", situado en la esquina superior izquierda:

| ¢ | <u>S</u> iste | ema <u>A</u> yuda                        |                      |                      |                          |                          |                 |                       |       |                                 |   |                      |         |                         |       |
|---|---------------|------------------------------------------|----------------------|----------------------|--------------------------|--------------------------|-----------------|-----------------------|-------|---------------------------------|---|----------------------|---------|-------------------------|-------|
| 6 | 9             |                                          | • « [                | -   🕷                | 🚫 💽 🕴                    | 9 M M                    | 1222            | t)   🜄 🗷              | 1     | 0 🖳                             |   |                      |         |                         |       |
|   | Intro         | oducción Men                             | norias               |                      |                          |                          |                 |                       |       |                                 |   |                      |         |                         |       |
| ſ | Z Con         | ntextualización del Pro                  | grama                | 🔊 Gene               | erar Memoria             | a Género                 |                 |                       |       |                                 |   |                      |         |                         |       |
|   | nforma        | ación de cabecera                        |                      |                      |                          |                          |                 |                       |       |                                 |   |                      |         |                         |       |
|   | Entida        | ad CP                                    | Јуссм                | L.C. Cas             | tila-La Mano             | cha                      |                 |                       |       |                                 |   | _                    |         |                         |       |
|   | Eiercio       | icio                                     | 2025                 |                      |                          |                          |                 |                       |       |                                 |   |                      |         |                         |       |
|   | Versió        | ón                                       | 100                  | J<br>VERSIÓN         | I COMÚN                  |                          |                 |                       |       |                                 |   |                      |         |                         |       |
|   | Tip, P        | Presup                                   | G Ga                 | stos                 | •                        | -                        |                 |                       |       |                                 |   |                      |         |                         |       |
|   | Centro        | o gestor                                 | 18                   | ED                   | UCACIÓN,                 | ⊐<br>CULTURA Y           | DEPORTES        |                       |       |                                 |   |                      |         |                         |       |
|   | Progra        | rama                                     | 126B                 |                      | SERVICIO D               | DE PUBLICA               | CIONES          |                       |       |                                 |   |                      |         |                         |       |
|   |               |                                          |                      |                      |                          |                          |                 |                       |       |                                 |   |                      |         |                         |       |
|   | 1.            | . PERTINENCIA DE G                       | ÉNERO                | 2. ROL               | es de géne               | ERO Y PRES               | ENCIA EOUIL     | IBRADA                | 3. A  | ACCESO / CONTROL DE LOS RECURSO | s | 4. LENGUAJE E IMAGEN | 5. DATO | S DESAGREGADOS POR SEXO | LÍMIT |
| ſ |               |                                          | L                    |                      |                          |                          |                 |                       |       | ,                               |   |                      |         |                         |       |
|   | ВT            | Texto pregunta                           |                      |                      |                          |                          |                 |                       |       |                                 |   |                      | Impacto | D                       |       |
|   | Ċ.            | El programa está dirig                   | ido a la ci          | iudadanía            | como princ               | cipal destinat           | taria?          |                       |       |                                 |   |                      |         | •                       |       |
|   | č             | Tiene el programa ob                     | jetivos o            | actividad            | es específic             | as a favor d             | e la igualdad o | le género?            |       |                                 |   |                      |         | *                       |       |
|   | č             | Tiene el programa inc                    | licadores            | relaciona            | dos con los              | objetivos a              | favor de la ig  | ualdad de gér         | nerc  | 0?                              |   |                      | •       | ·                       |       |
|   |               | Dispone el programa                      | de otras a           | actuacion            | ies que fom              | ientan la igu            | aldad de gén    | ero?                  |       | ldad da afaan 2                 |   |                      |         |                         |       |
|   | E             | n el marco del progra                    | ma, cse i            | nvierte a            | igun tipo de             | e recurso pa             | ra reducir o e  | iminar la desi        | iguai | idad de genero?                 |   |                      |         | ·                       |       |
|   |               |                                          |                      |                      |                          |                          |                 |                       |       |                                 |   |                      |         |                         |       |
|   | [             |                                          |                      |                      |                          |                          |                 |                       | 70    |                                 | B |                      |         |                         |       |
|   | 2Cu           | aíl es el ámbito d                       | ie actua             | ación de             | el program               | na? ¿Se tr               | ata de un       | programa              |       |                                 |   |                      |         |                         |       |
|   | con           | n repercusión dire                       | ecta en              | la ciuc              | ladanía? ¿               | Quiénes s<br>:La pobl    | on los pri      | ncipales              |       |                                 |   |                      |         |                         |       |
|   | ¿Lo:          | s hombres? ¿Las m                        | ujeres?              | ¿Algur               | na institu               | ción?                    | .uoron en g     | inclul:               |       |                                 |   |                      |         |                         |       |
|   |               | stione chietiwes                         |                      | dadag g              | indianda                 |                          | on de le i      | maldad da             |       |                                 |   |                      |         |                         |       |
|   | gén           | nero? ¿Qué otras m                       | nedidas              | del pro              | ograma con               | ntribuyen                | directa o       | juaruau ue            |       |                                 |   |                      |         |                         |       |
|   | ind           | lirectamente a pro                       | omover 1             | la igual             | Ldad de gé               | inero?                   |                 |                       |       |                                 |   |                      |         |                         |       |
|   | ¿De:          | sde el programa,                         | se inte              | rviene               | para solu                | ucionar el               | . problema      | de la                 |       |                                 |   |                      |         |                         |       |
|   | des           | sigualdad de géner                       | co invir             | tiendo               | recursos                 | específic                | os (económ      | icos y/o              |       |                                 |   |                      |         |                         |       |
|   | hum           | manos) y/o generar<br>mero)? Por ejemplo | ndo norm<br>), si en | nas (ley<br>n los pr | /es y/o ir<br>cogramas s | nterpretac<br>se realiza | n inversio      | normas de<br>nes para |       |                                 |   |                      |         |                         |       |
|   | cam           | mpañas de sensibil                       | lización             | , propu              | iestas de                | leyes                    |                 | para                  |       |                                 |   |                      |         |                         |       |
|   |               |                                          |                      |                      |                          |                          |                 |                       |       |                                 |   |                      |         |                         |       |

Al clicar en "Contextualización del programa", se abrirá un cuadro donde se deberá introducir una breve reseña sobre el **contenido y la finalidad del programa presupuestario**:

| Información de cabecera                                                                     |                                                     |
|---------------------------------------------------------------------------------------------|-----------------------------------------------------|
| Entidad CP JCCM J.C. Castila-La Manch                                                       | a                                                   |
| Ejercicio 2025                                                                              |                                                     |
| Versión 100 VERSIÓN COMÚN                                                                   | 🔄 Contextualización del programa                    |
| Tip. Presup G Gastos 💌                                                                      |                                                     |
| Centro gestor 15 HACIENDA, ADM                                                              |                                                     |
| Programa 121B ADMINISTRA                                                                    |                                                     |
| 1. PERTINENCIA DE GÉNERO 2. ROLES DE GÉNER                                                  |                                                     |
| Texto pregunta     ¿El programa está dirigido a la ciudadanía como princip                  |                                                     |
| ¿Tiene el programa objetivos o actividades específicas                                      |                                                     |
| ¿Tiene el programa indicadores relacionados con los o                                       |                                                     |
| ¿Dispone el programa de otras actuaciones que fomer                                         |                                                     |
| En el marco del programa, ¿se invierte algun tipo de r                                      |                                                     |
|                                                                                             |                                                     |
|                                                                                             |                                                     |
| ¿Cuál es el ámbito de actuación del programa                                                |                                                     |
| con repercusion directa en la ciudadania? ¿Q<br>destinatarios o destinatarias del programa? |                                                     |
| ¿Los hombres? ¿Las mujeres? ¿Alguna instituc                                                |                                                     |
| ¿Contiene objetivos, actividades e indicador                                                |                                                     |
| género? ¿Qué otras medidas del programa cont                                                |                                                     |
| indirectamente a promover la igualdad de gen                                                |                                                     |
| ¿Desde el programa, se interviene para soluc                                                |                                                     |
| humanos) y/o generando normas (leyes y/o int                                                |                                                     |
| género)? Por ejemplo, si en los programas se                                                |                                                     |
| campanas de sensibilización, propuestas de r                                                |                                                     |
|                                                                                             |                                                     |
|                                                                                             |                                                     |
|                                                                                             |                                                     |
|                                                                                             | Linea 1 columna 1     Linea 1 - linea 1 de 1 lineas |
|                                                                                             |                                                     |
|                                                                                             |                                                     |
|                                                                                             |                                                     |

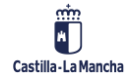

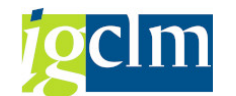

A continuación, se realizará el análisis del impacto de género del programa, siguiendo el orden de las pestañas que se indican en la siguiente imagen:

| 🛿 Contextualización del Programa 🛛 🕹 Generar Memoria Género                                                                                        |                                                                        |                                                      |                                                                      |                                                                              |
|----------------------------------------------------------------------------------------------------|------------------------------------------------------------------------|------------------------------------------------------|----------------------------------------------------------------------|------------------------------------------------------------------------------|
| Información de cabecera                                                                                                    |                                                                        |                                                      |                                                                      |                                                                              |
| Entidad CP JCCM J.C. Castila-La Mancha                                                                                                    |                                                                        |                                                      |                                                                      |                                                                              |
| Ejercicio 2025                                                                                                    |                                                                        |                                                      |                                                                      |                                                                              |
| Versión 100 VERSIÓN COMÚN                                                                                                    |                                                                        |                                                      |                                                                      |                                                                              |
| Tip. Presup G Gastos 💌                                                                                                    |                                                                        |                                                      |                                                                      |                                                                              |
| Centro gestor 15 HACIENDA, ADMINISTR. PÚBLICAS Y TRANSF.                                                                                           |                                                                        |                                                      |                                                                      |                                                                              |
| Programa 121B ADMINISTRACIÓN DE LA FUNCIÓN PÚBLICA                                                                                                 |                                                                        |                                                      |                                                                      |                                                                              |
|                                                                                                    |                                                                        |                                                      |                                                                      |                                                                              |
| 1. PERTINENCIA DE GÉNERO 2. ROLES DE GÉNERO Y PRESENCIA EQUILIBRADA 3                                                                              | ACCESO / CONTROL DE LOS RECURSOS                                       | 4. LENGUAJE E IMAGEN                                 | 5. DATOS DESAGREGADOS POR SEXO                                       | LÍMITES A LA ACCIÓN 6. RESULTAD.                                             |
|                                                                                                    |                                                                        |                                                      |                                                                      |                                                                              |
| E Texto pregunta                                                                                                    |                                                                        |                                                      | Impacto                                                              |                                                                              |
| ZEI programa esta dirigido a la ciudadania como principal destinataria?                                                                            |                                                                        | Texto pregunta                                       | NO •                                                                 |                                                                              |
| Z fiene el programa objetivos o actividades específicas a favor de la igualdad de genero?                                                          | ero?                                                                   |                                                      | SI •                                                                 |                                                                              |
| Disnone el programa de otras actuaciones que fomentan la igualdad de género?                                                                       | elor                                                                   |                                                      | SI •                                                                 |                                                                              |
| En el marco del programa, ¿se invierte algún tipo de recurso para reducir o eliminar la desig                                                      | ualdad de género?                                                      |                                                      | NO V                                                                 |                                                                              |
|                                                                                                    |                                                                        |                                                      |                                                                      |                                                                              |
|                                                                                                    |                                                                        |                                                      |                                                                      |                                                                              |
|                                                                                                    | xee pe mm ee                                                           |                                                      |                                                                      |                                                                              |
| ¿Cuál es el ámbito de actuación del programa? ¿Se trata de un programa<br>con renercusión directa en la ciudadanía? :Ouiénes son los principales   | El programa presupuestario 121B n                                      | o tiene repercusión dire                             | ecta en la ciudadanía puesto que                                     | e su ámbito de actuación, a quienes va                                       |
| destinatarios o destinatarias del programa? ¿La población en general?                                                                              | dirigido, es al personal de la ad                                      | ministración pública.                                |                                                                      |                                                                              |
| ¿Los hombres? ¿Las mujeres? ¿Alguna institución?                                                                                                   | Dentro de las actividades del pro                                      | grama se encuentran aque                             | ellas que favorecen la igualdad                                      | de género como el seguimiento del II<br>de Castilla-La Mancha: el degarrollo |
| :Contiene objetivos, actividades e indicadores a favor de la igualdad de                                                                           | protocolo para la protección de l                                      | as empleadas públicas vi                             | íctima de violencia de género y                                      | de medidas de conciliación de la vida                                        |
| género? ¿Qué otras medidas del programa contribuyen directa o                                                                                      | personal, familiar y laboral para                                      | el personal empleado pu                              | úblico de la Junta de Comunidade                                     | es de Castilla-La Mancha; la incorpora                                       |
| indirectamente a promover la igualdad de género?                                                                                                   | del lenguaje inclusivo en los inf<br>documentación v la inclusión de l | ormes, estudios, solicit<br>a variable sexo a los s: | tudes, normativa a elaborar y de<br>istemas de recogida de informaci | emas<br>ión en formularios, registros, encuest                               |
| ¿Desde el programa, se interviene para solucionar el problema de la                                                                                | solicitudes.                                                           |                                                      |                                                                      |                                                                              |
| desigualdad de género invirtiendo recursos específicos (económicos y/o                                                                             |                                                                        |                                                      |                                                                      |                                                                              |
| humanos) y/o generando normas (leyes y/o interpretación de las normas de<br>género)? Por ejemplo, si en los programas se realizan inversiones para |                                                                        |                                                      |                                                                      |                                                                              |
| campañas de sensibilización, propuestas de leyes                                                                                                   |                                                                        |                                                      |                                                                      |                                                                              |
|                                                                                                    |                                                                        |                                                      |                                                                      |                                                                              |

Cada una de las pestañas indicadas, que corresponden a diferentes dimensiones de género, deberán ser cumplimentadas de acuerdo al siguiente procedimiento: En cada dimensión aparece una tabla con distintas preguntas cuya única respuesta posible es "Sí" o "No". Para responder a las preguntas, hay que desplegar la flecha de la columna "Impacto":

| 1. PERTINENCIA DE GÉNERO 2. ROLES DE GÉNERO Y PRESENCIA EQUILIBRADA 3. ACCESO / CONTROL DE LOS RECURSOS 4. LENGUAJE E IMAGEN | 5. DATOS | DESAGREGADOS |  |  |  |  |
|----------------------------------------------------------------------------------------------------|----------|--------------|--|--|--|--|
|                                                                                                    |          | -            |  |  |  |  |
| Texto pregunta                                                                                                    | Impacto  |              |  |  |  |  |
| ¿El programa está dirigido a la ciudadanía como principal destinataria?                                                      | SI 👻     |              |  |  |  |  |
| ¿Tiene el programa objetivos o actividades específicas a favor de la igualdad de género?                                     | NO       |              |  |  |  |  |
| ¿Tiene el programa indicadores relacionados con los objetivos a favor de la igualdad de género? SI                           |          |              |  |  |  |  |
| ¿Dispone el programa de otras actuaciones que fomentan la igualdad de género?                                                | NO 🔻     |              |  |  |  |  |
| En el marco del programa, ¿se invierte algún tipo de recurso para reducir o eliminar la desigualdad de género?               | SI 💌     |              |  |  |  |  |
|                                                                                                    |          |              |  |  |  |  |

Una vez respondidas las preguntas de la tabla superior, se deberá completar el cuadro de texto ubicado debajo, donde se debe exponer, de manera cualitativa, la incidencia del programa en las relaciones de género. Para facilitar el análisis, junto al cuadro de texto se han introducido una serie de preguntas orientativas. Asimismo, es interesante tomar en consideración cualquier otra cuestión relevante relativa al ámbito de actuación de cada programa presupuestario, que pueda tener pertinencia en términos de igualdad o desigualdad de género.

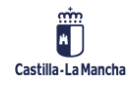

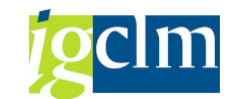

#### Impacto de género y alineamiento de programas con los ODS

| 1  | 1. PERTINENCIA DE GÉNERO 2. ROLES DE GÉNERO Y PRESENCIA EQUILIBRADA                                                                            | 3. ACCESO / CONTROL DE LOS RECURSOS | 4. LENGUAJE E IMAGEN | 5. DATOS DESAGREGADOS POR SEXO | LÍMITES A LA ACCIÓN | 6. RESULTAD |
|----|----------------------------------------------------------------------------------------------------|-------------------------------------|----------------------|--------------------------------|---------------------|-------------|
|    |                                                                                                    |                                     |                      |                                |                     |             |
| ₽  | Texto pregunta                                                                                                    |                                     |                      | Impacto                        |                     |             |
|    | ¿El programa está dirigido a la ciudadanía como principal destinataria?                                                                        | SI 👻                                |                      |                                |                     |             |
|    | ¿Tiene el programa objetivos o actividades específicas a favor de la igualdad de género?                                                       |                                     |                      | SI 👻                           |                     |             |
|    | ¿Tiene el programa indicadores relacionados con los objetivos a favor de la igualdad de                                                        | SI 👻                                |                      |                                |                     |             |
|    | ¿Dispone el programa de otras actuaciones que fomentan la igualdad de género?                                                                  | SI 👻                                |                      |                                |                     |             |
|    | En el marco del programa, ¿se invierte algún tipo de recurso para reducir o eliminar la d                                                      | SI 👻                                |                      |                                |                     |             |
|    |                                                                                                    |                                     |                      |                                |                     |             |
|    |                                                                                                    |                                     |                      |                                |                     |             |
|    |                                                                                                    |                                     | here (Chil (C)       |                                |                     |             |
| 25 | Juál es el ámbito de actuación del programa? ¿Se trata de un programa<br>en renergueián directa en la ciudadanía? «Ouiánes con los principales |                                     |                      |                                |                     | 1           |
| de | estinatarios o destinatarias del programa? ¿La población en general?                                                                           |                                     |                      |                                |                     |             |
| ÷1 | Los hombres? ¿Las mujeres? ¿Alguna institución?                                                                                                | INSERTAR TEXTO AQUÍ                 |                      |                                |                     |             |
|    |                                                                                                    |                                     |                      |                                |                     |             |
| at | énero? ;Oué otras medidas del programa contribuyen directa o                                                                                   | ie l                                |                      |                                |                     |             |
| iı | ndirectamente a promover la igualdad de género?                                                                                                |                                     |                      |                                |                     |             |
|    |                                                                                                    |                                     |                      |                                |                     |             |
| de | Jesde el programa, se interviene para solucionar el problema de la<br>esigualdad de género invirtiendo recursos específicos (económicos v/o    |                                     |                      |                                |                     |             |
| hu | amanos) y/o generando normas (leyes y/o interpretación de las normas                                                                           | ie                                  |                      |                                |                     |             |
| gé | enero)? Por ejemplo, si en los programas se realizan inversiones para                                                                          |                                     |                      |                                |                     |             |
| Ca | Impanas de sensibilización, propuestas de leyes                                                                                                |                                     |                      |                                |                     |             |
|    | $\wedge$                                                                                                    |                                     |                      |                                |                     |             |
|    |                                                                                                    |                                     |                      |                                |                     |             |
|    |                                                                                                    |                                     |                      |                                |                     |             |
|    |                                                                                                    |                                     |                      |                                |                     |             |
|    |                                                                                                    |                                     |                      |                                |                     |             |
|    | PREGUNTAS ORIENTATIVAS                                                                                                    |                                     |                      |                                |                     |             |
|    | THEODITING ON ENTITIES                                                                                                    |                                     |                      |                                |                     |             |
|    |                                                                                                    |                                     |                      |                                |                     |             |
|    |                                                                                                    |                                     |                      |                                |                     |             |

Los apartados 4. Lenguaje e imagen" y 5. "Datos desagregados por sexo", no tienen cuadro de texto, solo tienen tabla de preguntas. Por el contrario, el apartado 6." Límites a la acción", solo dispone de cuadro de texto pero no contiene tabla de preguntas.

En la última pestaña (7. "Resumen"), se mostrará un resumen de todas las respuestas indicadas en cada bloque, así como el índice de impacto de género y el índice de impacto positivo (calculados a partir de las respuestas sí/no). En el resumen no hay que cumplimentar nada:

| 2. ROLES DE GENERO Y PRESENCIA EQUILIBRADA 3. ACCESO / CONTROL DE LOS RECURSOS 4. LENGUAJE E IMAGEN 5. DATOS DES | AGREGADOS POR SEXO    LIMITES A LA ACC | CION 6. RESULTADOS ESPERADOS 7. RESU  |
|----------------------------------------------------------------------------------------------------|----------------------------------------|---------------------------------------|
|                                                                                                    |                                        |                                       |
| Texto pregunta                                                                                                   | Impacto I+                             | I Indice de Impacto Calificació       |
| 1.Pertinencia de género                                                                                          | ▼                                      | 14 66,67 Alto                         |
| ¿El programa está dirigido a la ciudadanía como principal destinataria?                                          | SI 👻 NO                                |                                       |
| ¿Tiene el programa objetivos o actividades específicas a favor de la igualdad de género?                         | NO 🔻 NO                                |                                       |
| ¿Tiene el programa indicadores relacionados con los objetivos a favor de la igualdad de género?                  | NO 👻 NO                                |                                       |
| ¿Dispone el programa de otras actuaciones que fomentan la igualdad de género?                                    | NO 🔻 NO                                |                                       |
| En el marco del programa, ¿se invierte algún tipo de recurso para reducir o eliminar la desigualdad de género?   | SI 👻 SI                                | I+ Indice de Impacto Positivo Calific |
| 2.Roles de género y presencia equilibrada                                                                        | ▼                                      | 8 57,50 Alto                          |
| ¿El ámbito de actuación del programa está masculinizado o feminizado?                                            | SI 👻 NO                                |                                       |
| ¿Permite el programa el fomento de la transgresión de los roles de género?                                       | NO 🔻 NO                                |                                       |
| ¿Incide el programa en la conciliación de la vida personal, familiar y laboral, favoreciéndola?                  | SI 👻 SI                                |                                       |
| La distribución por sexo del personal, ¿es equilibrada?                                                          | SI 🔻 SI                                |                                       |
| 3.Acceso / control de los recursos                                                                               | <b>•</b>                               |                                       |
| ¿La ejecución de las actividades del programa conlleva el uso de productos y/o servicios?                        | SI 👻 NO                                |                                       |
| ¿El uso de los productos y/o servicios es diferente en función del género?                                       | SI 👻 NO                                |                                       |
| ¿Contiene el programa alguna medida para paliar las diferencias por género en el acceso a los recursos?          | NO 🔻 NO                                |                                       |
| ¿Contiene el programa alguna medida para paliar las diferencias por género en el control de los recursos?        | SI 👻 SI                                |                                       |
| 4.Lenguaje e imagen                                                                                              | ▼                                      |                                       |
| ¿Tiene incidencia el programa en la visibilización de mujeres y hombres a través del lenguaje y/o la imagen?     | NO 👻 NO                                |                                       |
| ¿Se promueve una imagen igualitaria y no estereotipada de mujeres y hombres a través del programa?               | SI 👻 SI                                |                                       |
| ¿Se utiliza en el programa una comunicación inclusiva?                                                           | SI 👻 SI                                |                                       |
| 5.Datos desagregados por sexo                                                                                    | <b>•</b>                               |                                       |
| En el marco del programa, ¿se manejan datos estadísticos sobre población?                                        | SI 👻 NO                                |                                       |
| ¿Están esos datos desagregados por sexo?                                                                         | SI 💌 SI                                |                                       |
| ¿Se analizan esos datos para visibilizar diferencias o similitudes entre mujeres y hombres?                      | NO 👻 NO                                |                                       |

Estos valores se calcularán y actualizarán automáticamente. Una vez realizados todos los pasos del análisis para cada programa presupuestario, se puede descargar la ficha del análisis del programa clicando en el botón "Generar Memoria Género":

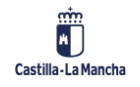

#### Impacto de género y alineamiento de programas con los ODS

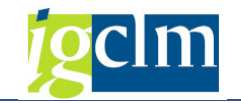

| Introducción Memorias     |                                                                                           |  |  |  |  |  |  |
|---------------------------|-------------------------------------------------------------------------------------------|--|--|--|--|--|--|
| 🖹 Contextualización del F | Programa 🔊 Generar Memoria Género                                                         |  |  |  |  |  |  |
| Información de cabecera   |                                                                                           |  |  |  |  |  |  |
| Entidad CP                | JCCM J.C. Castilla-La Mancha                                                              |  |  |  |  |  |  |
| Ejercicio                 | 2025                                                                                      |  |  |  |  |  |  |
| Versión                   | 100 VERSIÓN COMÚN                                                                         |  |  |  |  |  |  |
| Tip. Presup               | G Gastos 💌                                                                                |  |  |  |  |  |  |
| Centro gestor             | 18 EDUCACIÓN, CULTURA Y DEPORTES                                                          |  |  |  |  |  |  |
| Programa                  | 126B SERVICIO DE PUBLICACIONES                                                            |  |  |  |  |  |  |
| 2. ROLES DE GÉNER         | O Y PRESENCIA EQUILIBRADA 3. ACCESO / CONTROL DE LOS RECURSOS 4. LENGUAJE E IMAGEN 5. DAT |  |  |  |  |  |  |
| Texto pregunta            |                                                                                           |  |  |  |  |  |  |
| 1.Pertinencia de género   |                                                                                           |  |  |  |  |  |  |
| ¿El programa está dirigid | lo a la ciudadanía como principal destinataria?                                           |  |  |  |  |  |  |
| ¿Tiene el programa obje   | tivos o actividades específicas a favor de la igualdad de género?                         |  |  |  |  |  |  |
| ¿Tiene el programa indic  | cadores relacionados con los objetivos a favor de la igualdad de género?                  |  |  |  |  |  |  |
| ¿Dispone el programa de   | e otras actuaciones que fomentan la igualdad de género?                                   |  |  |  |  |  |  |
| En el marco del program   | na, ¿se invierte algún tipo de recurso para reducir o eliminar la desigualdad de género?  |  |  |  |  |  |  |

## A continuación se muestra un ejemplo de cómo aparecería la memoria del análisis del programa en formato PDF:

| introducción Memorias                                                                                                    |         |                |                 |
|----------------------------------------------------------------------------------------------------|---------|----------------|-----------------|
| Contextualización del Programa 🛛 🛃 Generar Memoria Género                                                                                                    |         |                |                 |
| Presentación preliminar PDF                                                                                                    | ×       |                |                 |
|                                                                                                    |         |                |                 |
|                                                                                                    | · · · · |                |                 |
|                                                                                                    |         |                |                 |
|                                                                                                    |         |                |                 |
|                                                                                                    |         |                |                 |
| PROGRAMA 112A "DIRECCIÓN Y S.G. DE LA PRESIDENCIA"                                                                                                    |         |                |                 |
| ÓRGANO GESTOR: PRESIDENCIA DE LA JUNTA DE COMUNIDADES D                                                                                                    |         |                |                 |
|                                                                                                    |         | GUAJE E IMAGEN | 5. DATOS DESAGR |
|                                                                                                    |         |                |                 |
| CLASIFICACION IG+ Muy alto                                                                                                    |         |                |                 |
| 1. CONTENIDO Y FINALIDAD DEL PROGRAMA                                                                                                    |         |                |                 |
| 2. ANÁLISIS DEL IMPACTO DE GÉNERO DEL PROGRAMA                                                                                                    |         |                |                 |
| Lenguaie e imagen SI NO                                                                                                    |         |                |                 |
| Tiene incidencia el programa en la visibilización de mujeres y hombres a través del lenguaje y/o la imagen? X                                                                              |         |                |                 |
| 2 Se promueve una imagen igualitaria y no estereotipada de mujeres y hombres a través del programa? X                                                                                      |         | -              |                 |
| Se utiliza en el programa una comunicación inclusiva?                                                                                                    |         |                |                 |
| Datos desagregados por sexo SI NO                                                                                                    |         |                |                 |
| En el marco del programa, ¿se manejan datos estadísticos sobre población? X                                                                                                    |         |                |                 |
| Estan esos datos desagregados por sexo? A                                                                                                    |         |                |                 |
| Los datos permiten detectar desicualidades entre maieres y hombres?                                                                                                    |         |                |                 |
|                                                                                                    |         |                |                 |
| 2.1.Pertinencia de género                                                                                                    |         |                |                 |
| ¿Cuál es el ámbito de actuación del programa? ¿Se trata de un programa con repercusión                                                                                                    |         |                |                 |
| directa en la ciudadania? ¿Quiénes son los principales destinatarios o destinatarias del<br>programa? ¿La población en general? ¿Los hombres? ¿Las mujeres? ¿Alguna institución?           |         |                |                 |
| ¿Contiene objetivos, actividades e indicadores a favor de la igualdad de género? ¿Qué otras                                                                                                |         |                |                 |
| género?                                                                                                    |         |                |                 |
| ¿Desde el programa, se interviene para solucionar el problema de la desigualdad de género                                                                                                  |         |                |                 |
| invirtiendo recursos específicos (económicos y/o humanos) y/o generando normas (leyes y/o                                                                                                  |         |                |                 |
| interpretación de las normas de genero)? Por ejempio, si en los programas se realizan<br>inversiones para campañas de sensibilización, propuestas de leyes#                                |         |                |                 |
| 2.2.Roles de género y presencia equilibrada                                                                                                    |         |                |                 |
| a #¿El ámbito de actuación del programa está feminizado o masculinizado? : El programa                                                                                                    |         |                |                 |
| contiene actividades típicamente realizadas por mujeres o por hombres? b.#¿Se puede<br>fomentar la transgresión de los roles de género a través de alguna de las actividades que           |         |                |                 |
| contiene el programa? ¿Cómo? c.#El desarrollo del programa ¿implica realización de trabajo<br>no remunerado? ¿Quién lo realiza? d.#¿Tiene el programa algún lipo de incidencia en la       |         |                |                 |
| conciliación de la vida personal, familiar y laboral? ¿Cómo incide? e #Respecto al personal<br>que participa en la ejecución del programa presupuestario y es equilibrada la presencia por | -       |                |                 |
| des baracies ou la decarior de brâdenia hisabhasano. Ses adminiara la bisacina bu                                                                                                    |         |                |                 |
|                                                                                                    | ×       |                |                 |
|                                                                                                    |         |                |                 |

Es importante tener en cuenta que, para la generación de la memoria, previamente es necesario grabar los datos.

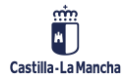